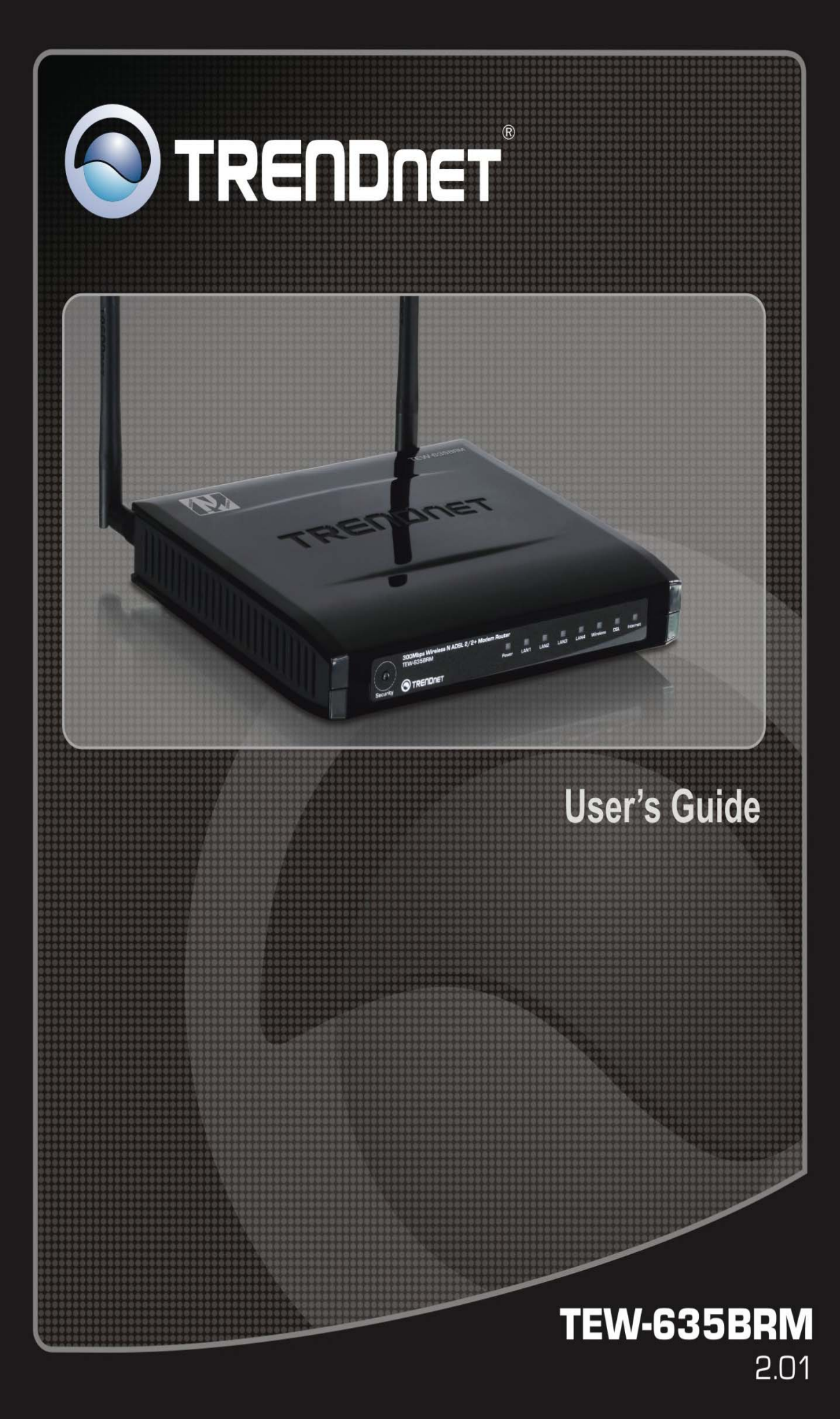

# **Table of Contents**

| INTRODUCTION                            | 1  |
|-----------------------------------------|----|
| Features                                | 1  |
| Package Contents                        | 3  |
| Physical Details                        | 4  |
| Wireless Performance Considerations     | 6  |
| PC CONFIGURATION                        | 7  |
| Overview                                | 7  |
| Windows Clients                         | 7  |
| Macintosh Clients                       | 17 |
| Linux Clients                           | 17 |
| Other Unix Systems                      | 17 |
| Wireless Station Configuration          | 18 |
| Wireless Configuration on Windows XP    | 18 |
| INSTALLATION                            | 27 |
| Requirements                            | 27 |
| Procedure                               | 27 |
| SETUP                                   | 29 |
| Overview                                | 29 |
| Configuration Program                   | 30 |
| Setup Wizard                            | 31 |
| Home Screen                             | 34 |
| LAN Screen                              | 36 |
| DHCP                                    | 37 |
| Wireless Screen                         | 38 |
| Wireless Security                       | 41 |
| Trusted Wireless Stations               | 46 |
| Password Screen                         | 48 |
| Mode Screen                             | 49 |
| OPERATION AND STATUS                    | 50 |
| Operation - Router Mode                 | 50 |
| Status Screen                           | 50 |
| Connection Status - PPPoE & PPPoA       | 53 |
| Connection Details - Dynamic IP Address | 54 |
| Connection Details - Fixed IP Address   | 55 |
| ADVANCED FEATURES                       |    |
| Overview                                |    |
| Internet                                | 56 |
| Access Control                          | 59 |
| Dynamic DNS (Domain Name Server)        | 61 |
| Options                                 | 63 |
| Schedule                                | 64 |
| Port Trigger                            | 65 |
| Port Forward                            | 67 |
| Port Range Forward                      | 68 |
| QoS                                     | 69 |
| ADVANCED ADMINISTRATION                 | 71 |
| Overview                                |    |
| PC Database                             |    |
| Config File                             |    |
| Logs                                    |    |
| E-mail                                  | 79 |
|                                         |    |

|     | Diagnostics                | . 81 |
|-----|----------------------------|------|
|     | Remote Administration      | . 82 |
|     | Routing                    | . 84 |
|     | Upgrade Firmware           | . 88 |
| мо  | DEM MODE                   | . 89 |
|     | Overview                   | . 89 |
|     | Management Connections     | . 89 |
|     | Home Screen                | .90  |
|     | Mode Screen                | .91  |
|     | Operation                  | .91  |
|     | Status Screen              | .92  |
| API | PENDIX                     | . 94 |
|     | Troubleshooting            | . 94 |
|     | General Problems           | .94  |
|     | Internet Access            | .94  |
|     | Wireless Access            | .95  |
|     | About Wireless LANs        | .96  |
|     | BSS/ESS                    | .96  |
|     | Channels                   | . 96 |
|     | WEP                        | .97  |
|     | WPA-PSK                    | .97  |
|     | WPA2-PSK                   | .97  |
|     | WPA-802.1x                 | . 98 |
|     | Wireless LAN Configuration | . 98 |
|     | Specifications             | . 99 |
|     | Regulatory Approvals       | 101  |
|     | Limited Warranty1          | 102  |
|     |                            |      |

P/N: 956YQN0001

Copyright © 2009. All Rights Reserved.

Document Version: 1.1

All trademarks and trade names are the properties of their respective owners.

# Introduction

Congratulations on the purchase of your new TEW-635BRM. The 300Mbps Wireless N ADSL 2/2+ Modem Router is a multi-function device providing the following services:

- ADSL Modem.
- Shared Broadband Internet Access for all LAN users.
- Wireless Access Point for 802.11b, 802.11g and 802.11n Wireless Stations.
- 4-Port Switching Hub for 10BaseT or 100BaseT connections.

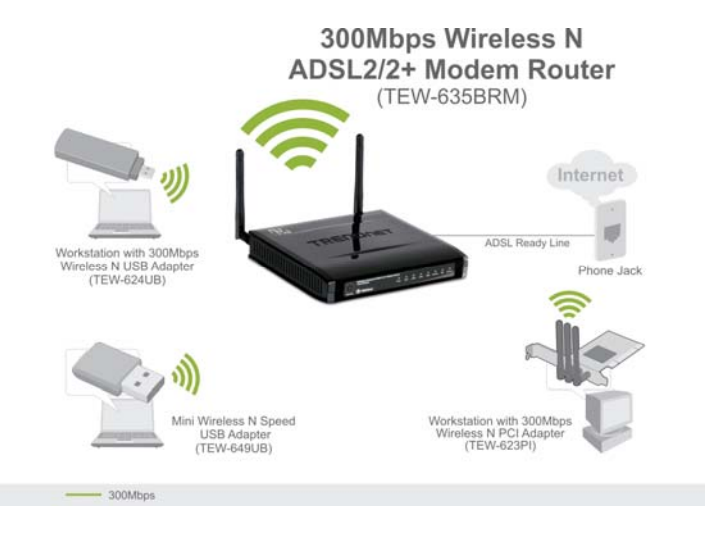

## Features

The 300Mbps Wireless N ADSL 2/2+ Modem Router incorporates many advanced features, carefully designed to provide sophisticated functions while being easy to use.

## **Internet Access Features**

- Shared Internet Access. All users on the LAN or WLAN can access the Internet through the Wireless ADSL Router, using only a single external IP Address. The local (invalid) IP Addresses are hidden from external sources. This process is called NAT (Network Address Translation).
- **Built-in ADSL Modem.** The Wireless ADSL Router has a built-in ADSL modem, supporting all common ADSL connections.
- *IPoA, PPPoE, PPPoA, Direct Connection Support.* The Wireless ADSL Router supports all common connection methods.
- *Auto-detection of Internet Connection Method.* In most situations, the Wireless ADSL Router can test your ADSL and Internet connection to determine the connection method used by your ISP.
- *Fixed or Dynamic IP Address.* On the Internet (ADSL port) connection, the Wireless ADSL Router supports both Dynamic IP Address (IP Address is allocated on connection) and Fixed IP Address.

## **Advanced Internet Functions**

- *Application Level Gateways (ALGs).* Applications which use non-standard connections or port numbers are normally blocked by the Firewall. The ability to define and allow such applications is provided, to enable such applications to be used normally.
- **Dynamic DNS Support.** DDNS, when used with the Virtual Servers feature, allows users to connect to Servers on your LAN using a Domain Name, even if you have a dynamic IP address which changes every time you connect.
- URL Filter. Use the URL Filter to block access to undesirable Web sites by LAN users.
- *Access Control.* Using the Access Control feature, you can assign LAN users to different groups, and determine which Internet services are available to each group.
- *Firewall.* As well as the built-in firewall to protect your LAN, you can define Firewall Rules to determine which incoming and outgoing traffic should be permitted.
- *Scheduling.* Both the URL Filter and Firewall rules can be scheduled to operate only at certain times. This provides great flexibility in controlling Internet -bound traffic.
- *Logs.* Define what data is recorded in the Logs, and optionally send log data to a Syslog Server. Log data can also be E-mailed to you.
- *Port Triggering.* This feature, also called Special Applications, allows you to use Internet applications which normally do not function when used behind a firewall.
- *Port Forwarding.* This feature allows Internet users to access Internet servers on your LAN. The required setup is quick and easy.
- **QoS Support** Quality of Service can be used to handle packets so that more important connections receive priority over less important one.
- **VPN Pass through Support.** PCs with VPN (Virtual Private Networking) software using PPTP, L2TP and IPSec are transparently supported no configuration is required.

## **Wireless Features**

- *Standards Compliant.* The Wireless ADSL Router complies with the IEEE802.11g (DSSS) specifications for Wireless LANs.
- *Supports 11n Wireless Stations.* The 802.11n Draft standard provides for backward compatibility with the 802.11b standard, so 802.11n, 802.11b and 802.11g Wireless stations can be used simultaneously.
- *WEP support.* Support for WEP (Wired Equivalent Privacy) is included. Key sizes of 64 Bit and 128 Bit are supported. WEP encrypts any data before transmission, providing protection against snoopers.
- *WPA-PSK support.* Like WEP, WPA-PSK encrypts any data before transmission, providing protection against snoopers. The WPA-PSK is a later standard than WEP, and provides both easier configuration and greater security than WEP.
- *WPA2-PSK support.* Support for WPA2 is also included. WPA2 uses the extremely secure AES encryption method.
- **802.1x Support.** Support for 802.1x mode is included, providing for the industrial-strength wireless security of 802.1x authentication and authorization.
- *Wireless MAC Access Control.* The Wireless Access Control feature can check the MAC address (hardware address) of Wireless stations to ensure that only trusted Wireless Stations can access your LAN.
- *WPS Support.* WPS (Wi-Fi Protected Setup) can simplify the process of connecting any device to the wireless network by using the push button configuration (PBC) on the Wireless Access Point, or entering PIN code if there's no button.
- *WDS Support*. Support for WDS (Wireless Distribution System) allows the Wireless Access Point to act as a Wireless Bridge. Both Point-to-Point and Multi-Point Bridge modes are supported.

• *Simple Configuration.* If the default settings are unsuitable, they can be changed quickly and easily.

## LAN Features

- **4-Port Switching Hub.** The Wireless ADSL Router incorporates a 4-port 10/100BaseT switching hub, making it easy to create or extend your LAN.
- *DHCP Server Support*. Dynamic Host Configuration Protocol provides a dynamic IP address to PCs and other devices upon request. The Wireless ADSL Router can act as a **DHCP Server** for devices on your local LAN and WLAN.

## **Configuration & Management**

- *Easy Setup.* Use your WEB browser from anywhere on the LAN or WLAN for configuration.
- *Configuration File Upload/Download.* Save (download) the configuration data from the Wireless ADSL Router to your PC, and restore (upload) a previously-saved configuration file to the Wireless ADSL Router.
- **Remote Management.** The Wireless ADSL Router can be managed from any PC on your LAN or Wireless LAN. And, if the Internet connection exists, it can also (optionally) be configured via the Internet.
- *Network Diagnostics.* You can use the Wireless ADSL Router to perform a *Ping* or *DNS lookup*.

## **Security Features**

- **Password protected Configuration**. Password protection is provided to prevent unauthorized users from modifying the configuration data and settings.
- *Wireless LAN Security*. WPA-PSK, WEP and Wireless access control by MAC address are all supported. The MAC-level access control feature can be used to prevent unknown wireless stations from accessing your LAN.
- *NAT Protection.* An intrinsic side effect of NAT (Network Address Translation) technology is that by allowing all LAN users to share a single IP address, the location and even the existence of each PC is hidden. From the external viewpoint, there is no network, only a single device the Wireless ADSL Router.
- *Firewall.* All incoming data packets are monitored and all incoming server requests are filtered, thus protecting your network from malicious attacks from external sources.
- **Protection against DoS attacks.** DoS (Denial of Service) attacks can flood your Internet connection with invalid packets and connection requests, using so much bandwidth and so many resources that Internet access becomes unavailable. The Wireless ADSL Router incorporates protection against DoS attacks.

# **Package Contents**

The following items should be included. If any of these items are damaged or missing, please contact your dealer immediately.

- TEW-635BRM
- CD-ROM (User's Guide)
- Quick Installation Guide
- Power adapter (12V DC, 1A)
- Cat. 5 Ethernet cable (1.5m / 5ft.)
- RJ-11 telephone cable (0.9m / 3ft.)

## **Physical Details**

## **Front-mounted LEDs**

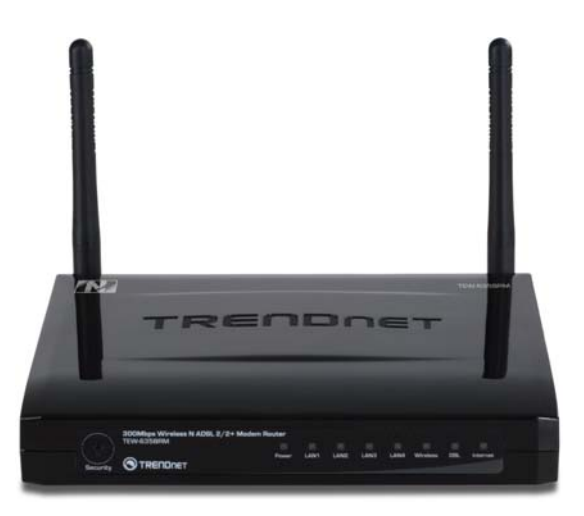

**WPS Button** Push the WPS button on the device and your other wireless device to perform WPS function that easily creates an encryption-secured wireless connection automatically.

When WPS button is pressed, the LED will start blinking for 2 minutes. If any client is associated with the router successfully within 2 minutes, the LED will stay On, otherwise the LED will be Off.

| Power LED     | <b>On</b> - Power on.                                                                                                    |  |  |
|---------------|----------------------------------------------------------------------------------------------------|--|--|
| (Orange)      | Off - No power.                                                                                                    |  |  |
| LAN (Blue)    | <b>On</b> - The LAN port is active.                                                                                                    |  |  |
|               | Off - No active connection on the LAN (Ethernet) port.                                                                                       |  |  |
|               | <b>Flashing</b> - Data is being transmitted or received via the corresponding LAN port.                                                      |  |  |
| WLAN (Blue)   | ${f On}$ - When wireless client have connected                                                                                               |  |  |
|               | Off - No Wireless connections currently exist.                                                                                               |  |  |
|               | <b>Flashing</b> - Data is being transmitted or received via the Wireless access point. This includes "network traffic" as well as user data. |  |  |
| ADSL          | <b>On</b> - ADSL connection established.                                                                                                    |  |  |
| (Green)       | Off - No ADSL connection currently exists.                                                                                                   |  |  |
|               | Flashing - ADSL is synchronizing.                                                                                                    |  |  |
| Internet      | On (Blue) - Internet connection is available.                                                                                                |  |  |
| (Blue/Yellow) | Off - No Internet connection available.                                                                                                    |  |  |
|               | <b>Flashing (Blue) -</b> Data is being transmitted or received via the ADSL connection.                                                      |  |  |
|               |                                                                                                    |  |  |

## **Rear Panel**

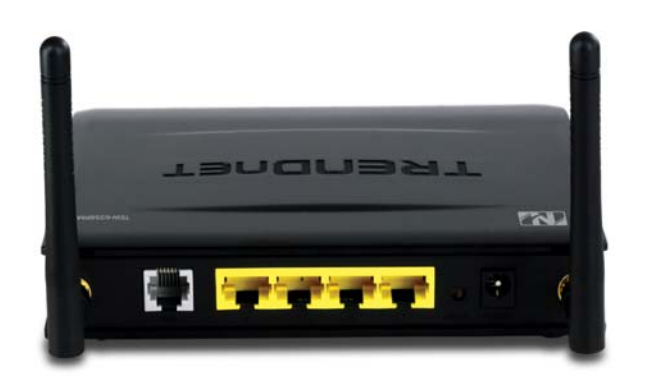

| ADSL port                           | Connect this port to your ADSL line.                                                                                                    |  |
|-------------------------------------|----------------------------------------------------------------------------------------------------|--|
| 10/100BaseT<br>LAN connections      | Use standard LAN cables (RJ45 connectors) to connect your PCs to these ports.                                                                                                    |  |
|                                     | Note:                                                                                                    |  |
|                                     | Any LAN port on the Wireless ADSL Router will automatically function as an "Uplink" port when required. Just connect any port to a normal port on the other hub, using a standard LAN cable.                                                                                                    |  |
| Reset Button<br>(Reset to Defaults) | This button will reset the Wireless ADSL Router to the factory default settings.<br>To do this, press and hold the Reset Button for five (5) seconds, until the Status LED is lit, then release the Reset Button, and wait the Wireless ADSL Router to restart using the factory default values. |  |
| Power port                          | Connect the supplied power adapter here.                                                                                                    |  |

# Wireless Performance Considerations

There are a number of factors that can impact the range of wireless devices.

- 1. Adjust your wireless devices so that the signal is traveling in a straight path, rather than at an angle. The more material the signal has to pass through the more signal you will lose.
- 2. Keep the number of obstructions to a minimum. Each obstruction can reduce the range of a wireless device. Position the wireless devices in a manner that will minimize the amount of obstructions between them.
- 3. Building materials can have a large impact on your wireless signal. In an indoor environment, try to position the wireless devices so that the signal passes through less dense material such as dry wall. Dense materials like metal, solid wood, glass or even furniture may block or degrade the signal.
- 4. Antenna orientation can also have a large impact on your wireless signal. Use the wireless adapter's site survey tool to determine the best antenna orientation for your wireless devices.
- 5. Interference from devices that produce RF (radio frequency) noise can also impact your signal. Position your wireless devices away from anything that generates RF noise, such as microwaves, radios and baby monitors.
- 6. Any device operating on the 2.4GHz frequency will cause interference. Devices such as 2.4GHz cordless phones or other wireless remotes operating on the 2.4GHz frequency can potentially drop the wireless signal. Although the phone may not be in use, the base can still transmit wireless signal. Move the phone's base station as far away as possible from your wireless devices.

If you are still experiencing low or no signal consider repositioning the wireless devices or installing additional access points. The use of higher gain antennas may also provide the necessary coverage depending on the environment.

# PC Configuration

## Overview

For each PC, the following may need to be configured:

- TCP/IP network settings
- Internet Access configuration
- Wireless configuration

# **Windows Clients**

This section describes how to configure Windows clients for Internet access via the Wireless ADSL Router.

The first step is to check the PC's TCP/IP settings.

The Wireless ADSL Router uses the TCP/IP network protocol for all functions, so it is essential that the TCP/IP protocol be installed and configured on each PC.

## **TCP/IP Settings - Overview**

#### If using the default Wireless ADSL Router settings, and the default Windows TCP/IP settings, no changes need to be made.

- By default, the Wireless ADSL Router will act as a DHCP Server, automatically providing a suitable IP Address (and related information) to each PC when the PC boots.
- For all non-Server versions of Windows, the default TCP/IP setting is to act as a DHCP client.

#### If using a Fixed (specified) IP address, the following changes are required:

- The Gateway must be set to the IP address of the Wireless ADSL Router
- The DNS should be set to the address provided by your ISP.

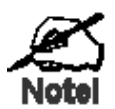

If your LAN has a Router, the LAN Administrator must reconfigure the Router itself. Refer to *Chapter 8 - Advanced Setup* for details.

87B

## Checking TCP/IP Settings - Windows 9x/ME:

1. Select Control Panel - Network. You should see a screen like the following:

| letwork                                                                                                    |                   | ? ×                 |  |  |
|----------------------------------------------------------------------------------------------------|-------------------|---------------------|--|--|
| Configuration Identification                                                                                                    | on Access Control | d:                  |  |  |
| NetBEUI -> PCI Fast Ethernet Adapter NetBEUI -> Dial-Up Adapter NetBEUI -> Dial-Up Adapter #2 (VPN Support) TCP/IP -> PCI Fast Ethernet Adapter |                   |                     |  |  |
| TCP/IP -> Dial-Up Adapter TCP/IP -> Dial-Up Adapter #2 (VPN Support)  File and printer sharing for NetWare Networks                             |                   |                     |  |  |
| <u>A</u> dd                                                                                                    | R <u>e</u> move   | P <u>r</u> operties |  |  |

- 2. Select the *TCP/IP* protocol for your network card.
- 3. Click on the *Properties* button. You should then see a screen like the following.

| CP/IP Proper                                                                                                    | ties           |               | ? >               |  |
|----------------------------------------------------------------------------------------------------|----------------|---------------|-------------------|--|
| Bindings                                                                                                    | Advanced       | NetBIOS       | DNS Configuration |  |
| Gateway                                                                                                    | WINS           | Configuration | IP Address        |  |
| An IP address can be automatically assigned to this computer. If<br>your network does not automatically assign IP addresses, ask your<br>network administrator for an address, and then type it in the space<br>below. |                |               |                   |  |
| O <u>S</u> pecify                                                                                                    | an IP address: |               |                   |  |
| ĮP Ad                                                                                                    | dress:         |               |                   |  |
| S <u>u</u> bre                                                                                                    | et Mask:       |               |                   |  |
|                                                                                                    |                |               |                   |  |

Ensure your TCP/IP settings are correct, as follows:

## Using DHCP

To use DHCP, select the radio button *Obtain an IP Address automatically*. This is the default Windows setting. **Using this is recommended**. By default, the Wireless ADSL Router will act as a DHCP Server.

Restart your PC to ensure it obtains an IP Address from the Wireless ADSL Router.

#### Using "Specify an IP Address"

If your PC is already configured, check with your network administrator before making the following changes:

• On the *Gateway* tab, enter the Wireless ADSL Router's IP address in the *New Gateway* field and click *Add*, as shown below. Your LAN administrator can advise you of the IP Address they assigned to the Wireless ADSL Router.

| CP/IP Proper                                                                                                    | ties     |               | ? ×               |  |
|----------------------------------------------------------------------------------------------------|----------|---------------|-------------------|--|
| Bindings                                                                                                    | Advanced | NetBIOS       | DNS Configuration |  |
| Gateway                                                                                                    | WINS     | Configuration | IP Address        |  |
| The first gateway in the Installed Gateway list will be the default. The address order in the list will be the order in which these machines are used. |          |               |                   |  |
| 192.168.0.1                                                                                                    |          |               |                   |  |
| _Installed gateways:                                                                                                    |          |               |                   |  |
|                                                                                                    |          | Remo          | ve                |  |
|                                                                                                    |          |               |                   |  |

• On the *DNS Configuration* tab, ensure *Enable DNS* is selected. If the *DNS Server Search Order* list is empty, enter the DNS address provided by your ISP in the fields beside the *Add* button, then click *Add*.

| TCP/IP Proper      | ties            |                  | ? ×                |
|--------------------|-----------------|------------------|--------------------|
| Gateway            | WINS (          | Configuration    | IP Address         |
| Bindings           | Advanced        | NetBIOS          | DINS Configuration |
| O D <u>i</u> sable | DNS             |                  |                    |
| - ● <u>E</u> nable | DNS             |                  |                    |
| <u>H</u> ost:      |                 | D <u>o</u> main: |                    |
| DNS Serve          | er Search Order |                  |                    |
|                    |                 | $\geq$ _         | Add                |
|                    |                 | E                | <u>R</u> emove     |

## Checking TCP/IP Settings - Windows NT4.0

1. Select *Control Panel - Network*, and, on the *Protocols* tab, select the TCP/IP protocol, as shown below.

| Identification Services Protocols Adapters Bindings                                                                                                    | _ |
|----------------------------------------------------------------------------------------------------|---|
| Network Protocols:                                                                                                    |   |
| WWLink NetBIOS                                                                                                    |   |
| Add <u>Remove</u> <u>Properties</u> <u>Update</u><br>Description:<br>Transport Control Protocol/Internet Protocol. The default wide<br>area network protocol that provides communication across<br>diverse interconnected networks. |   |
|                                                                                                    |   |

2. Click the *Properties* button to see a screen like the one below.

| Microsoft TCP/IP Properties                                                                                                    |
|----------------------------------------------------------------------------------------------------|
| IP Address DNS WINS Address DHCP Relay Routing                                                                                                    |
| An IP address can be automatically assigned to this network card<br>by a DHCP server. If your network does not have a DHCP server,<br>ask your network administrator for an address, and then type it in<br>the space below. |
| Adagter:                                                                                                    |
| PCI Fast Ethernet Adapter                                                                                                    |
| O Datain an IP address from a DHCP server     Specify an IP address                                                                                                    |
| [P Address:                                                                                                    |
| Subnet Mask:                                                                                                    |
| Default <u>G</u> ateway:                                                                                                    |
|                                                                                                    |
| OK Cancel Apply                                                                                                    |

- 3. Select the network card for your LAN.
- 4. Select the appropriate radio button *Obtain an IP address from a DHCP Server* or *Specify an IP Address*, as explained below.

#### Obtain an IP address from a DHCP Server

This is the default Windows setting. **Using this is recommended**. By default, the Wireless ADSL Router will act as a DHCP Server.

Restart your PC to ensure it obtains an IP Address from the Wireless ADSL Router.

#### Specify an IP Address

If your PC is already configured, check with your network administrator before making the following changes.

- 1. The *Default Gateway* must be set to the IP address of the Wireless ADSL Router. To set this:
  - Click the *Advanced* button on the screen above.
  - On the following screen, click the *Add* button in the *Gateways* panel, and enter the Wireless ADSL Router's IP address, as shown in Figure 26 below.
  - If necessary, use the *Up* button to make the Wireless ADSL Router the first entry in the *Gateways* list.

| Advanced          | IP Addressing             | ? × |
|-------------------|---------------------------|-----|
| Ada <u>p</u> ter: | PCI Fast Ethernet Adapter | •   |
|                   | P/IP Gateway Address      |     |
| G                 | jateway Address:          |     |
|                   | Add Cancel                |     |
| <u> <u> </u></u>  | iys                       |     |
|                   | Lipt<br>Down              | ↓   |
| Ay                | dd Edjt Re <u>m</u> ove   |     |
| 🗖 Enat            | ble PPTP Filtering        |     |
|                   | onfigure DK Cance         | 9   |

- 2. The DNS should be set to the address provided by your ISP, as follows:
  - Click the DNS tab.
  - On the DNS screen, shown below, click the *Add* button (under *DNS Service Search Order*), and enter the DNS provided by your ISP.

| Microsoft TCP/IP Properties | ? ×                 |
|-----------------------------|---------------------|
| IP Address DNS WINS Address | DHCP Relay Routing  |
| Domain Name System (DNS)    |                     |
| <u>H</u> ost Name:          | D <u>o</u> main:    |
|                             |                     |
| DNS Service Search Order    |                     |
|                             | Let                 |
|                             | DownJ               |
|                             |                     |
| Add <u>E</u> dit            | Remove              |
| TCD/ID DNS Server           | 2 2                 |
| TCF/IF DN5 SEIVER           |                     |
| DNS Server:                 | Add                 |
|                             | Cancel Down4        |
|                             |                     |
|                             |                     |
| OK                          | Cancel <u>Apply</u> |

## Checking TCP/IP Settings - Windows 2000:

- 1. Select Control Panel Network and Dial-up Connection.
- 2. Right click the *Local Area Connection* icon and select *Properties*. You should see a screen like the following:

| Local Area Connection Properties                                                                           |                                              | ? ×                     |
|----------------------------------------------------------------------------------------------------|----------------------------------------------|-------------------------|
| General                                                                                                    |                                              |                         |
| Connect using:                                                                                             |                                              |                         |
| 💷 PCI Fast Ethernet Ada                                                                                    | pter                                         |                         |
| , i i i i i i i i i i i i i i i i i i i                                                                    |                                              | Configure               |
| Components checked are used by t                                                                           | his connection:                              |                         |
| Ellent for Microsoft Network     Pile and Printer Sharing for N     Internet Protocol (TCP/IP)             | s<br>dicrosoft Netwo                         | iks                     |
| Install Uninst                                                                                             | all                                          | Properties              |
| Description                                                                                                |                                              |                         |
| Transmission Control Protocol/Int<br>wide area network protocol that p<br>across diverse interconnected ne | ernet Protocol.<br>provides commu<br>tworks. | The default<br>nication |
| 🔲 Show icon in taskbar when con                                                                            | nected                                       |                         |
|                                                                                                    | OK                                           | Cancel                  |

- 3. Select the *TCP/IP* protocol for your network card.
- 4. Click on the *Properties* button. You should then see a screen like the following.

| Internet Protocol (TCP/IP) Properties                                                                                         | ? ×                                                                                                    |
|----------------------------------------------------------------------------------------------------|----------------------------------------------------------------------------------------------------|
| General                                                                                                    |                                                                                                    |
| You can get IP settings assigned automatica<br>this capability. Otherwise, you need to ask yo<br>the appropriate IP settings. | ally if your network supports<br>our network administrator for                                                 |
| Obtain an IP address automatically                                                                                            |                                                                                                    |
| C Use the following IP address:                                                                                               |                                                                                                    |
| IP address:                                                                                                    |                                                                                                    |
| Subnet mask:                                                                                                    | and a second second second second second second second second second second second second second second second |
| Default gateway:                                                                                                    |                                                                                                    |
| Obtain DNS server address automatica                                                                                          | ally                                                                                                    |
| _⊂⊂ Use the following DNS server address                                                                                      | es:                                                                                                    |
| Preferred DNS server:                                                                                                    |                                                                                                    |
| Alternate DNS server:                                                                                                    |                                                                                                    |
|                                                                                                    | Advanced                                                                                                    |
|                                                                                                    | OK Cancel                                                                                                    |

5. Ensure your TCP/IP settings are correct, as described below.

#### Using DHCP

To use DHCP, select the radio button *Obtain an IP Address automatically*. This is the default Windows setting. **Using this is recommended**. By default, the Wireless ADSL Router will act as a DHCP Server.

Restart your PC to ensure it obtains an IP Address from the Wireless ADSL Router.

## Using a fixed IP Address ("Use the following IP Address")

If your PC is already configured, check with your network administrator before making the following changes.

- Enter the Wireless ADSL Router's IP address in the *Default gateway* field and click *OK*. (Your LAN administrator can advise you of the IP Address they assigned to the Wireless ADSL Router.)
- If the *DNS Server* fields are empty, select *Use the following DNS server addresses*, and enter the DNS address or addresses provided by your ISP, then click *OK*.

## **Checking TCP/IP Settings - Windows XP**

- 1. Select Control Panel Network Connection.
- 2. Right click the *Local Area Connection* and choose *Properties*. You should see a screen like the following:

| ieneral                      | Authenticatio                                                                                                 | on A              | dvanced                                                                     |                                   |                                       |             |
|------------------------------|----------------------------------------------------------------------------------------------------|-------------------|-----------------------------------------------------------------------------|-----------------------------------|---------------------------------------|-------------|
|                              | - Isto for his ash                                                                                            | out li ra         | arancea                                                                     |                                   |                                       |             |
| Connec                       | st using:                                                                                                    |                   |                                                                             |                                   |                                       |             |
| -                            | PCI Fast Ad                                                                                                   | lapter            |                                                                             |                                   |                                       |             |
|                              |                                                                                                    |                   |                                                                             |                                   | Configu                               | ure         |
| This co                      | nnection uses                                                                                                 | the fo            | llowing iter                                                                | ns:                               | 12                                    |             |
|                              | Client for Mic                                                                                                | crosoft           | Networks                                                                    |                                   |                                       |             |
|                              | File and Prin                                                                                                 | iter Sh           | aring for M                                                                 | crosoft Ne                        | tworks                                |             |
|                              |                                                                                                    |                   |                                                                             |                                   |                                       |             |
|                              | QoS Packet                                                                                                    | Sche              | duler                                                                       |                                   |                                       |             |
|                              | QoS Packet                                                                                                    | I Sche<br>locol ( | duler<br>[CP/IP]                                                            |                                   |                                       |             |
|                              | QoS Packet                                                                                                    | t Sche<br>tocol ( | duler<br>(CP/IP)<br>Uninstall                                               |                                   | Propert                               | ies         |
|                              | QoS Packet<br>Internet Prof<br>Install                                                                        | t Sche            | duler<br>(CP/IP)<br>Urinstall                                               |                                   | Piopert                               | ies         |
| Desc<br>Tran<br>wide         | QoS Packet<br>Internet Prot<br>InstalL<br>Inition<br>smission Contr<br>area network<br>ss diverse inte        | rol Pro           | duler<br>(CP/IP)<br>Uninstall<br>tocol/Inter<br>col that pro<br>ected netwo | net Protoci<br>vides com<br>orks. | Propert<br>ol. The defi<br>munication | ies<br>ault |
| Desc<br>Tran<br>wide<br>acro | QoS Packet<br>Internet Prot<br>option<br>smission Contr<br>area network<br>ss diverse inte<br>w icon in notif | rol Pro<br>protoc | duler<br>(CPAP)<br>Uninstall<br>tocol/Interr<br>col that pro<br>ected netwo | net Protoc<br>vides com<br>orks.  | Propert<br>ol. The defi<br>munication | ault        |

- 3. Select the *TCP/IP* protocol for your network card.
- 4. Click on the *Properties* button. You should then see a screen like the following.

| Internet Protocol (TCP/IP) Prope                                                                                  | rties 🔹 💽 🔀                                                              |
|----------------------------------------------------------------------------------------------------|--------------------------------------------------------------------------|
| General Alternate Configuration                                                                                   |                                                                          |
| You can get IP settings assigned autor<br>this capability. Otherwise, you need to<br>the appropriate IP settings. | matically if your network supports<br>ask your network administrator for |
| Obtain an IP address automatical                                                                                  | Q.                                                                       |
| Use the following IP address: —                                                                                   |                                                                          |
| IP address:                                                                                                    | · · · · ·                                                                |
| S <u>u</u> bnet mask:                                                                                             |                                                                          |
| Default gateway:                                                                                                  | · · · ·                                                                  |
| Obtain DNS server address autor                                                                                   | natically                                                                |
| OUse the following DNS server add                                                                                 | dresses:                                                                 |
| Preferred DNS server:                                                                                             |                                                                          |
| Alternate DNS server:                                                                                             |                                                                          |
|                                                                                                    | Ad <u>v</u> anced                                                        |
|                                                                                                    | OK Cancel                                                                |

5. Ensure your TCP/IP settings are correct.

## Using DHCP

To use DHCP, select the radio button *Obtain an IP Address automatically*. This is the default Windows setting. **Using this is recommended**. By default, the Wireless ADSL Router will act as a DHCP Server.

Restart your PC to ensure it obtains an IP Address from the Wireless ADSL Router.

#### Using a fixed IP Address ("Use the following IP Address")

If your PC is already configured, check with your network administrator before making the following changes.

- In the *Default gateway* field, enter the Wireless ADSL Router's IP address and click *OK*. Your LAN administrator can advise you of the IP Address they assigned to the Wireless ADSL Router.
- If the *DNS Server* fields are empty, select *Use the following DNS server addresses*, and enter the DNS address or addresses provided by your ISP, then click *OK*.

## **Internet Access**

To configure your PCs to use the Wireless ADSL Router for Internet access:

- Ensure that the DSL modem, Cable modem, or other permanent connection is functional.
- Use the following procedure to configure your Browser to access the Internet via the LAN, rather than by a Dial-up connection.

#### For Windows 9x/ME/2000

- 1. Select Start Menu Settings Control Panel Internet Options.
- 2. Select the Connection tab, and click the *Setup* button.
- 3. Select "I want to set up my Internet connection manually, or I want to connect through a local area network (LAN)" and click *Next*.
- 4. Select "I connect through a local area network (LAN)" and click Next.
- 5. Ensure all of the boxes on the following Local area network Internet Configuration screen are **unchecked**.
- 6. Check the "No" option when prompted "Do you want to set up an Internet mail account now?".
- 7. Click *Finish* to close the Internet Connection Wizard. Setup is now completed.

## For Windows XP

- 1. Select Start Menu Control Panel Network and Internet Connections.
- 2. Select Set up or change your Internet Connection.
- 3. Select the *Connection* tab, and click the *Setup* button.
- 4. Cancel the pop-up "Location Information" screen.
- 5. Click Next on the "New Connection Wizard" screen.
- 6. Select "Connect to the Internet" and click Next.
- 7. Select "Set up my connection manually" and click Next.
- 8. Check "Connect using a broadband connection that is always on" and click Next.
- 9. Click *Finish* to close the New Connection Wizard. Setup is now completed.

## Accessing AOL

To access AOL (America On Line) through the Wireless ADSL Router, the *AOL for Windows* software must be configured to use TCP/IP network access, rather than a dial-up connection. The configuration process is as follows:

- Start the *AOL for Windows* communication software. Ensure that it is Version 2.5, 3.0 or later. This procedure will not work with earlier versions.
- Click the Setup button.
- Select *Create Location*, and change the location name from "New Locality" to "Wireless ADSL Router".
- Click *Edit Location*. Select *TCP/IP* for the *Network* field. (Leave the *Phone Number* blank.)
- Click *Save*, then *OK*. Configuration is now complete.
- Before clicking "Sign On", always ensure that you are using the "Wireless ADSL Router" location.

# **Macintosh Clients**

From your Macintosh, you can access the Internet via the Wireless ADSL Router. The procedure is as follows.

- 1. Open the TCP/IP Control Panel.
- 2. Select *Ethernet* from the *Connect via* pop-up menu.
- 3. Select *Using DHCP Server* from the *Configure* pop-up menu. The DHCP Client ID field can be left blank.
- 4. Close the TCP/IP panel, saving your settings.

#### Note:

If using manually assigned IP addresses instead of DHCP, the required changes are:

- Set the *Router Address* field to the Wireless ADSL Router's IP Address.
- Ensure your DNS settings are correct.

## **Linux Clients**

To access the Internet via the Wireless ADSL Router, it is only necessary to set the Wireless ADSL Router as the "Gateway".

#### Ensure you are logged in as "root" before attempting any changes.

#### **Fixed IP Address**

By default, most Unix installations use a fixed IP Address. If you wish to continue using a fixed IP Address, make the following changes to your configuration.

- Set your "Default Gateway" to the IP Address of the Wireless ADSL Router.
- Ensure your DNS (Name server) settings are correct.

#### To act as a DHCP Client (recommended)

The procedure below may vary according to your version of Linux and X -windows shell.

- 1. Start your X Windows client.
- 2. Select Control Panel Network
- 3. Select the "Interface" entry for your Network card. Normally, this will be called "eth0".
- 4. Click the *Edit* button, set the "protocol" to "DHCP", and save this data.
- 5. To apply your changes
  - Use the "Deactivate" and "Activate" buttons, if available.
  - OR, restart your system.

## **Other Unix Systems**

To access the Internet via the Wireless ADSL Router:

- Ensure the "Gateway" field for your network card is set to the IP Address of the Wireless ADSL Router.
- Ensure your DNS (Name Server) settings are correct.

# Wireless Station Configuration

This section applies to all Wireless stations wishing to use the Wireless ADSL Router's Access Point, regardless of the operating system which is used on the client.

To use the Wireless Access Point in the Wireless ADSL Router, each Wireless Station must have compatible settings, as follows:

| Mode                 | The mode must be set to <i>Infrastructure</i> (rather than Ad-hoc)                                                                                                    |
|----------------------|----------------------------------------------------------------------------------------------------|
|                      | Access points only operate in <i>Infrastructure</i> mode.                                                                                                    |
| SSID (ESSID)         | This must match the value used on the Wireless ADSL Router. The default value is <b>Admin</b> .                                                                                                    |
|                      | Note! The SSID is case sensitive.                                                                                                    |
| Wireless<br>Security | <ul> <li>By default, Wireless security on the Wireless ADSL Router is disabled.</li> <li>If Wireless security remains disabled on the Wireless ADSL Router, all stations must have wireless security disabled.</li> <li>If Wireless security is enabled on the Wireless Router, each station must use the same settings as the Wireless ADLS Router.</li> </ul> |
|                      | <u>.</u>                                                                                                    |

#### 19B

## Wireless Configuration on Windows XP

If using Windows XP to configure the Wireless interface on your PC, the configuration procedure is as follows:

1. Open the Network Connections folder. (Start - Settings - Network Connections).

| S Network Connections                 |                                      |                                 |                       |                         |
|---------------------------------------|--------------------------------------|---------------------------------|-----------------------|-------------------------|
| File Edit View Favorites To           | ols Advanced Help                    |                                 |                       | <u></u>                 |
| 🗿 Back 🔹 🕥 🔹 🎓 Sea                    | rch 🜔 Folders 🕼 🗇 🗙                  | <b>9</b>                        |                       |                         |
| Address 🔕 Network Connections         |                                      |                                 |                       | 💌 🄁 Go                  |
| Name                                  | Туре                                 | Status                          | Device Name           | Phone # or Host Address |
| LAN or High-Speed Internet            |                                      |                                 |                       |                         |
| 🕹 1394 Connection                     | LAN or High-Speed Internet           | Disabled                        | 1394 Net Adapter      |                         |
| 💥 11b Wireless Network Connection     | LAN or High-Speed Internet           | Wireless connection unavailable | Intel(R) PRO/Wireless |                         |
| 🕹 100BaseT Local Area Connection      | Disable                              |                                 | Realtek RTL8139/810x  |                         |
| Wizard                                | View Available Wireless Ne<br>Status | tworks                          |                       |                         |
|                                       | Repair                               |                                 |                       |                         |
|                                       | Bridge Connections                   |                                 |                       |                         |
| <                                     | Create Shortcut                      |                                 |                       | >                       |
| 🚽 View the wireless networks that are | Delete                               |                                 |                       |                         |
|                                       | Rename                               |                                 |                       |                         |
|                                       | Properties                           |                                 |                       |                         |

- 2. Right-click the Wireless Network Connection, check that it is enabled (menu option says *Disable*, rather than *Enable*) and then select *View Available Wireless Networks*.
- 3. You will then see a list of wireless networks.

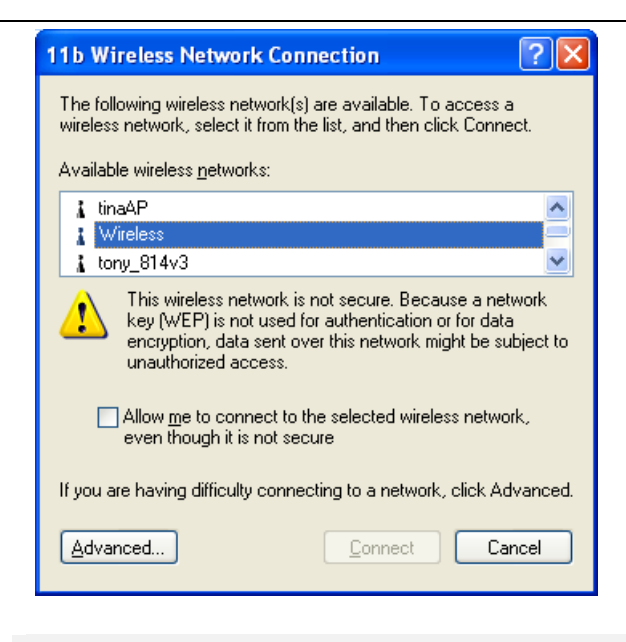

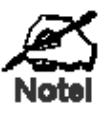

If the "Broadcast SSID" setting on the Wireless ADSL Router has been disabled, its SSID will NOT be listed. See the following section "If the SSID is not listed" for details of dealing with this situation.

4. The next step depends on whether or not Wireless security has been enabled on the Wireless ADSL Router.

## If Wireless Security is Disabled

If Wireless security on the Wireless ADSL Router is disabled, Windows will warn you that the Wireless network is not secure.

| 11b Wireless Network Connection                                                                                                    |
|----------------------------------------------------------------------------------------------------|
| The following wireless network(s) are available. To access a<br>wireless network, select it from the list, and then click Connect.<br>Available wireless <u>n</u> etworks:                   |
| 🗼 tinaAP                                                                                                    |
| tony 814v3                                                                                                    |
| This wireless network is not secure. Because a network key (WEP) is not used for authentication or for data encryption, data sent over this network might be subject to unauthorized access. |
| Allow me to connect to the selected wireless network,<br>even though it is not secure                                                                                                    |
| If you are having difficulty connecting to a network, click Advanced.                                                                                                    |
| Advanced Connect Cancel                                                                                                    |

#### To connect:

- Check the checkbox Allow me to connect to the selected wireless network, even though it is not secure.
- The *Connect* button will then be available. Click the *Connect* button, and wait a few seconds for the connection to be established.

## If using WEP Data Encryption

If WEP data encryption has been enabled on the Wireless ADSL Router, Windows will detect this, and show a screen like the following.

| 11b Wireless Network Connection                                                                                                    | ?X                |
|----------------------------------------------------------------------------------------------------|-------------------|
| The following wireless network(s) are available. To access a<br>wireless network, select it from the list, and then click Conne          | a<br>ect.         |
| Available wireless networks:                                                                                                    |                   |
| tinaAP<br>¥ Wireless<br>tony_814v3                                                                                                    |                   |
| This wireless network requires the use of a network key (WI access this network, type the key, then click Connect.                       | EP). To           |
| Network key:                                                                                                    |                   |
| C <u>o</u> nfirm network key:                                                                                                    |                   |
| Enable IEEE 802.1x authentication for this network  If you are having difficulty connecting to a network, click Ac      Advanced      Ca | dvanced.<br>ancel |

#### To connect:

- Enter the WEP key, as set on the Wireless ADSL Router, in the *Network Key* field.
- Re-enter the WEP key into the *Confirm Network key* field.
- **Disable** the checkbox *Enable IEEE 802.1x authentication for this network*.
- Click the *Connect* button.

If this fails, click the Advanced button, to see a screen like the following:

| 📥 11b Wireless Network Connection Properties 🛛 🚺                          | ? 🗙 |
|---------------------------------------------------------------------------|-----|
| General Wireless Networks Advanced                                        |     |
| ✓ Use <u>Windows</u> to configure my wireless network settings            |     |
| Available networks:                                                       | _   |
| To connect to an available network, click Configure.                      |     |
| 🗼 tony_614v1 🔗 Configure                                                  | 1   |
| 👔 Wireless                                                                | 5   |
| 🗼 albert_1 💽 Refresh                                                      |     |
|                                                                           | - 1 |
| Preferred networks:                                                       |     |
| Automatically connect to available networks in the order listed<br>below: |     |
| Move <u>up</u>                                                            |     |
| Move <u>d</u> own                                                         |     |
| Add <u>R</u> emove Properties                                             |     |
| Learn about setting up wireless network<br>configuration.                 | з   |
| OK Cano                                                                   | cel |

Select the SSID for the Wireless ADSL Router, and click *Configure*, to see a screen like the following:

|               | Wireless network properties                                                                 | × |
|---------------|---------------------------------------------------------------------------------------------|---|
|               | Association Authentication                                                                  |   |
|               | Network name (SSID): Wireless                                                               |   |
|               | Wireless network key                                                                        |   |
|               | This network requires a key for the following:                                              |   |
|               | Network Authentication: Open                                                                |   |
|               | Data encryption: WEP                                                                        |   |
|               | Network <u>k</u> ey:                                                                        |   |
|               | Confirm network key:                                                                        |   |
|               | Key inde <u>x</u> (advanced): 1 🤤                                                           |   |
|               | The key is provided for me automatically                                                    |   |
| these options | This is a <u>computer-to-computer</u> (ad hoc) network; wireless access points are not used |   |
|               | OK Cancel                                                                                   |   |

#### Configure this screen as follows:

- Set *Network Authentication* to match the Wireless ADSL Router. (If the setting on the Wireless ADSL Router is "Auto", then either *Open* or *Shared* can be used.)
- For *Data Encryption*, select **WEP**.
- For the *Network key* and *Confirm network key*, enter the **default key value** used on the Wireless ADSL Router. (Windows will determine if 64bit or 128bit encryption is used.)
- The *Key index* must match the **default key index** on the Wireless ADSL Router. The default value is 1.
- Ensure the options *The key is provided for me automatically* and *This is a computer-to-computer (ad hoc) network* are unchecked.
- Click OK to save and close this dialog.
- This wireless network will now be listed in *Preferred Networks* on the screen below.

| 🗕 11b Wireless Network Connection Properties 🛛 ? 🔀                                               |
|--------------------------------------------------------------------------------------------------|
| General Wireless Networks Advanced                                                               |
| ✓ Use Windows to configure my wireless network settings                                          |
| Available networks:                                                                              |
| To connect to an available network, click Configure.                                             |
| 🗼 tinaAP 🔷 🖸 Configure                                                                           |
| 👔 Wireless                                                                                       |
| tony_814v3                                                                                       |
| Preferred networks:<br>Automatically connect to available networks in the order listed<br>below: |
| Move up                                                                                          |
| Move <u>d</u> own                                                                                |
| Add <u>R</u> emove Properties                                                                    |
| Learn about <u>setting up wireless network</u><br><u>configuration</u> Ad <u>v</u> anced         |
| OK Cancel                                                                                        |

Click OK to establish a connection to the Wireless ADSL Router.

## If using WPA-PSK Data Encryption

If WPA-PSK data encryption has been enabled on the Wireless ADSL Router, it does not matter which network is selected on the screen below. Just click the *Advanced* button.

| 11b Wireless Network Connection                                                                                                    |
|----------------------------------------------------------------------------------------------------|
| The following wireless network(s) are available. To access a<br>wireless network, select it from the list, and then click Connect. |
| Available wireless networks:                                                                                                    |
| 🗼 tinaAP 📃 🔼                                                                                                    |
| 👔 Wireless 🤤                                                                                                    |
| 🗼 tony_814∨3 🛛 💌                                                                                                    |
| This wireless network requires the use of a network key (WEP). To<br>access this network, type the key, then click Connect.        |
| Network key:                                                                                                    |
| Confirm network key:                                                                                                    |
| Enable IEEE 802.1x authentication for this network                                                                                 |
| If you are having difficulty connecting to a network, click Advanced.                                                              |
| Advanced Connect Cancel                                                                                                    |

You will then see a screen like the example below.

| 🕹 11b Wireless Network Connection Properties 🛛 🕐 🔀                                         |
|--------------------------------------------------------------------------------------------|
| General Wireless Networks Advanced                                                         |
| Use Windows to configure my wireless network settings                                      |
|                                                                                            |
| To connect to an available network, click Configure.                                       |
| tony_614v1                                                                                 |
| Wireless Petroph                                                                           |
|                                                                                            |
| Preferred networks:                                                                        |
| Automatically connect to available networks in the order listed<br>below:                  |
| Move up                                                                                    |
| Move <u>d</u> own                                                                          |
| Add <u>R</u> emove Properties                                                              |
| Learn about <u>setting up wireless network</u><br><u>configuration</u> . Ad <u>v</u> anced |
| OK Cancel                                                                                  |

Select the SSID for the Wireless ADSL Router, and click *Configure*, to see a screen like the following:

| Wireless network propert                                        | ties 🤶                                 |    |
|-----------------------------------------------------------------|----------------------------------------|----|
| Association Authentication                                      |                                        |    |
| Network name (SSID):                                            | Wireless                               |    |
| - Wireless network key                                          |                                        | 5  |
| This network requires a key                                     | y for the following:                   |    |
| Network <u>A</u> uthentication:                                 | WPA-PSK 💌                              |    |
| Data encryption:                                                | TKIP                                   |    |
| Network <u>k</u> ey:                                            | •••••                                  |    |
| C <u>o</u> nfirm network key:                                   | •••••                                  |    |
| Key inde <u>x</u> (advanced):                                   | 1 🔿                                    |    |
| This is a <u>c</u> omputer-to-com<br>access points are not user | iputer (ad hoc) network; wireless<br>d |    |
|                                                                 | OK Canc                                | el |

#### Configure this screen as follows:

- Set *Network Authentication* to **WPA-PSK**.
- For *Data Encryption*, select **TKIP**.
- For the *Network key* and *Confirm network key*, enter the network key (PSK) used on the Wireless ADSL Router.
- Ensure the option *This is a computer-to-computer (ad hoc) network* is unchecked.
- Click OK to save and close this dialog.
- This wireless network will now be listed in *Preferred Networks* on the screen below.

| 🕹 11b Wireless Network Connection Properties 🛛 🕐 🔀                                               |
|--------------------------------------------------------------------------------------------------|
| General Wireless Networks Advanced                                                               |
| ✓ Use <u>W</u> indows to configure my wireless network settings                                  |
| Available networks:                                                                              |
| To connect to an available network, click Configure.                                             |
| 🗼 tinaAP 🔷 🖸 Configure                                                                           |
| 👔 Wireless                                                                                       |
| 🗼 tony_814v3 🛛 🖌 Herresh                                                                         |
| Preferred networks:<br>Automatically connect to available networks in the order listed<br>below: |
| Wireless Move up                                                                                 |
| Move <u>d</u> own                                                                                |
| Add <u>R</u> emove Properties                                                                    |
| Learn about <u>setting up wireless network</u><br><u>configuration</u> . Ad <u>v</u> anced       |
| OK Cancel                                                                                        |

Click OK to establish a connection to the Wireless ADSL Router.

## If the SSID is not listed

If the "Broadcast SSID" setting on the Wireless ADSL Router has been disabled, its SSID will NOT be listed on the screen below.

| 11b Wireless Network Connection                                                                                                    |
|----------------------------------------------------------------------------------------------------|
| The following wireless network(s) are available. To access a<br>wireless network, select it from the list, and then click Connect. |
| iinaAP                                                                                                    |
| 🗼 tony_814v3                                                                                                    |
| This wireless network requires the use of a network key (WEP). To<br>access this network, type the key, then click Connect.        |
| Network key:                                                                                                    |
| Confirm network key:                                                                                                    |
| Enable IEEE 802.1x authentication for this network                                                                                 |
| If you are having difficulty connecting to a network, click Advanced.                                                              |
| Advanced Connect Cancel                                                                                                    |

In this situation, you need to obtain the SSID from your network administrator, then follow this procedure:

1. Click the *Advanced* button to see a screen like the example below.

|                 | 🕹 11b Wireless Network Connection Properties 🛛 🕐 🔀                        |
|-----------------|---------------------------------------------------------------------------|
|                 | General Wireless Networks Advanced                                        |
|                 | ✓ Use <u>W</u> indows to configure my wireless network settings           |
|                 | Available networks:                                                       |
|                 | To connect to an available network, click Configure.                      |
|                 | La tony Configure                                                         |
|                 | Refresh                                                                   |
|                 | Preferred networks:                                                       |
|                 | Automatically connect to available networks in the order listed<br>below: |
|                 | Move <u>up</u>                                                            |
|                 | Move <u>d</u> own                                                         |
| Add —<br>Button | Add <u>R</u> emove Properties                                             |
|                 | Learn about <u>setting up wireless network</u><br><u>configuration</u> .  |
|                 | OK Cancel                                                                 |

2. Click the *Add* button. You will see a screen like the example below.

|               | Wireless network properties                                                                    |                              |
|---------------|------------------------------------------------------------------------------------------------|------------------------------|
|               | Association Authentication                                                                     |                              |
|               | Network <u>n</u> ame (SSID):                                                                   | — Enter SSID                 |
|               | This network requires a key for the following:<br>Network <u>A</u> uthentication: Open         | Set to match<br>Access Point |
|               | Data encryption: WEP                                                                           |                              |
|               | Confirm network key:                                                                           |                              |
| UNCHECK 🧹     | Key inde <u>x</u> (advanced): 1                                                                |                              |
| these options | This is a <u>computer-to-computer</u> (ad hoc) network; wireless<br>access points are not used |                              |
|               | OK Cancel                                                                                      |                              |

- 3. Configure this screen as follows:
  - Enter the correct SSID, as used on the Wireless ADSL Router. Remember the SSID is case-sensitive, so be sure to match the case, not just the spelling.
  - Set Network Authentication and Data Encryption to match the Wireless ADSL Router.
  - If using data encryption (WEP or WPA-PSK), enter the key used on the Wireless ADSL Router. See the preceding sections for details of WEP and WPA-PSK.
  - Uncheck the options *The key is provided for me automatically* and *This is a computer-to-computer (ad hoc) network.*
  - Click OK to save and exit.
- 4. This wireless network will then be listed in *Preferred Networks* on the screen below.

| 🕹 11b Wireless Network Connection Properties 🛛 🕐 🔀                                |
|-----------------------------------------------------------------------------------|
| General Wireless Networks Advanced                                                |
| ✓ Use Windows to configure my wireless network settings                           |
| Available networks:                                                               |
| To connect to an available network, click Configure.                              |
| LinaAP                                                                            |
| tony_814v3                                                                        |
| Preferred networks:                                                               |
| Automatically connect to available networks in the order listed<br>below:         |
| Wireless Move up                                                                  |
| Move <u>d</u> own                                                                 |
| Add <u>R</u> emove Properties                                                     |
| Learn about <u>setting up wireless network</u><br><u>configuration</u> . Advanced |
| OK Cancel                                                                         |

5. Click OK to establish a connection to the Wireless ADSL Router.

# Installation

## Requirements

- Network cables. Use standard 10/100BaseT network (UTP) cables with RJ45 connectors.
- TCP/IP protocol must be installed on all PCs.
- For Internet Access, an Internet Access account with an ISP, and a DSL connection.
- To use the Wireless Access Point, all Wireless devices must be compliant with the IEEE 802.11g, IEEE 802.11b or IEEE 802.11n Draft specifications.

## Procedure

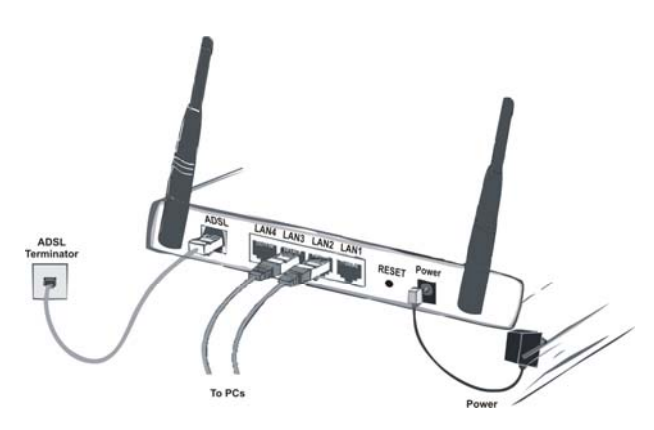

#### 1. Choose an Installation Site

Select a suitable place on the network to install the Wireless ADSL Router.

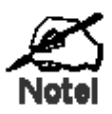

For best Wireless reception and performance, the Wireless ADSL Router should be positioned in a central location with minimum obstructions between the Wireless ADSL Router and the PCs.

Also, if using multiple Access Points, adjacent Access Points should use different Channels.

## 2. Connect LAN Cables

Use standard LAN cables to connect PCs to the Switching Hub ports on the Wireless ADSL Router. Both 10BaseT and 100BaseT connections can be used simultaneously.

If required, connect any port to a normal port on another Hub, using a standard LAN cable.

#### 3. Connect ADSL Cable

Connect the supplied ADSL cable from to the ADSL port on the Wireless ADSL Router (the RJ11 connector) to the ADSL terminator provided by your phone company.

#### 4. Power Up

Connect the supplied power adapter to the Wireless ADSL Router. Use only the power adapter provided. Using a different one may cause hardware damage.

#### 5. Check the LEDs

- The *Power* LED should be ON.
- For each LAN (PC) connection, one of the LAN LEDs should be ON (provided the PC is also ON.)
- The WLAN LED should be ON
- The ADSL LED should be ON if ADSL line is connected.
- The Internet LED may be OFF. After configuration, it should come ON.

For more information, refer to Front-mounted LEDs in page 4.

# Setup

## Overview

This chapter describes the setup procedure for:

- Internet Access
- LAN configuration
- Wireless setup
- Assigning a Password to protect the configuration data.

PCs on your local LAN may also require configuration. For details, see *Chapter 4 - PC Configuration*.

Other configuration may also be required, depending on which features and functions of the Wireless ADSL Router you wish to use. Use the table below to locate detailed instructions for the required functions.

| To Do this:                                                                                                    | Refer to:                            |
|----------------------------------------------------------------------------------------------------|--------------------------------------|
| Configure PCs on your LAN.                                                                                                    | Chapter 4:<br>PC Configuration       |
| Check Wireless ADSL Router operation and Status.                                                                                                    | Chapter 5:<br>Operation and Status   |
| <ul> <li>Use any of the following Advanced features:</li> <li>Internet (DMZ, URL Filter)</li> <li>Access Control</li> <li>Dynamic DNS</li> <li>Options</li> <li>Schedule</li> <li>Port Trigger</li> <li>Port Forward</li> <li>Port Range Forward</li> <li>QoS</li> </ul> | Chapter 6:<br>Advanced Features      |
| <ul><li>Use any of the following Administration Configuration settings or features:</li><li>PC Database</li><li>Config File</li></ul>                                                                                                    | Chapter 7<br>Advanced Administration |
| <ul> <li>Logging</li> <li>E-mail</li> <li>Diagnostics</li> <li>Remote Admin</li> <li>Routing</li> <li>Upgrade Firmware</li> </ul>                                                                                                    |                                      |

# **Configuration Program**

The Wireless ADSL Router contains an HTTP server. This enables you to connect to it, and configure it, using your Web Browser. **Your Browser must support JavaScript**.

The configuration program has been tested on the following browsers:

- Netscape 7.1 or later.
- Mozilla 1.6 or later
- Internet Explorer V5.5 or later

## Preparation

Before attempting to configure the Wireless ADSL Router, please ensure that:

- Your PC can establish a physical connection to the Wireless ADSL Router. The PC and the Wireless ADSL Router must be directly connected (using the Hub ports on the Wireless ADSL Router) or on the same LAN segment.
- The Wireless ADSL Router must be installed and powered ON.
- If the Wireless ADSL Router's default IP Address (192.168.0.1) is already used by another device, the other device must be turned OFF until the Wireless ADSL Router is allocated a new IP Address during configuration.

## Using your Web Browser

To establish a connection from your PC to the TEW-635BRM:

- 6. After installing the TEW-635BRM in your LAN, start your PC. If your PC is already running, restart it.
- 7. Start your WEB browser.
- In the Address box, enter "HTTP://" and the IP Address of the TEW-635BRM, as in this example, which uses the Wireless ADSL Router's default IP Address: HTTP://192.168.10.1
- 9. When prompted for the User name and Password, enter values as follows:
  - User name admin
  - Password admin

## If you can't connect If the Wireless ADSL Router does not respond, check the following: The Wireless ADSL Router is properly installed, LAN connection is OK, and it is powered ON. You can test the connection by using the "Ping" command: Open the MS-DOS window or command prompt window. Enter the command: ping 192.168.10.1 If no response is received, either the connection is not working, or your PC's IP address is not compatible with the Wireless ADSL Router's IP Address. (See next item.) If your PC is using a fixed IP Address, its IP Address must be within the range 192.168.10.2 to 192.168.10.254 to be compatible with the Wireless ADSL Router's default IP Address of 192.168.10.1. Also, the Network Mask must be set to 255.255.255.0. See Chapter 4 - PC Configuration for details on checking your PC's TCP/IP settings. Ensure that your PC and the Wireless ADSL Router are on the same network segment. (If you don't have a router, this must be the case.) Ensure you are using the wired LAN interface. The Wireless interface can only be used if its configuration matches your PC's wireless settings.

## **Setup Wizard**

The first time you connect to the Wireless ADSL Router, you should run the *Setup Wizard* to configure the ADSL and Internet Connection.

1. Click the Setup Wizard link on the main menu and click "Next".

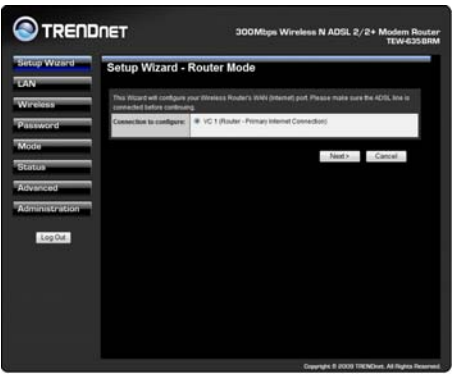

2. On the below screen, select Auto-detect or Manual Selection, then click "Next"

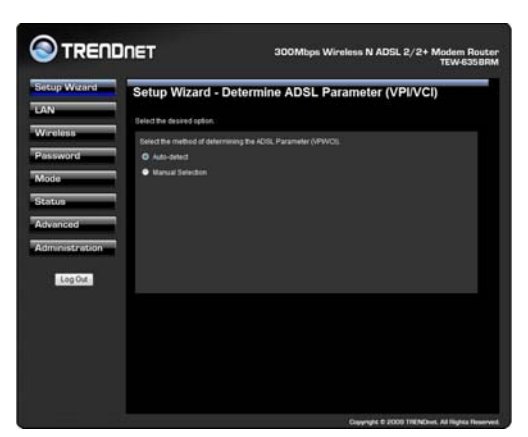

3. If *Manual Selection* is selected, you will see the VC 1 screen shown below. Enter the VPI and VCI values provided by your ISP, then click "Next".

| etup Wizard | VC 1 - Priman                                                                                                    | v Internet Connection                                                                                                    |
|-------------|----------------------------------------------------------------------------------------------------|----------------------------------------------------------------------------------------------------|
| AN          | ve i strining                                                                                                    | finanti comicción                                                                                                    |
| Viceless    | These settings are availa                                                                                                    | able from your ADDL provider.                                                                                                    |
|             | VC 1 - Permany Internet                                                                                                    | Connection                                                                                                    |
| issaid a    | VVR.                                                                                                    | 8 (0-255)                                                                                                    |
|             | W.L.                                                                                                    |                                                                                                    |
|             |                                                                                                    | Setto Defaults                                                                                                    |
|             | DSI, Modulation:                                                                                                    | MutMide •                                                                                                    |
| direction - |                                                                                                    |                                                                                                    |
| ng Out      |                                                                                                    |                                                                                                    |
|             |                                                                                                    |                                                                                                    |
|             |                                                                                                    | <back next=""> Cancel</back>                                                                                                    |
|             |                                                                                                    | Care into care                                                                                                    |
|             |                                                                                                    |                                                                                                    |
|             |                                                                                                    |                                                                                                    |
|             |                                                                                                    |                                                                                                    |
|             |                                                                                                    |                                                                                                    |
|             |                                                                                                    |                                                                                                    |
|             |                                                                                                    |                                                                                                    |
|             |                                                                                                    | Copyright © 2000 THENDres, All Highligh                                                                                                    |
| TREND       | IET                                                                                                    | 300Mbps Wireless N ADSL 2/2+ Modem                                                                                                    |
| TREND       | IET                                                                                                    | 300Mbps Wireless N ADSL 2/2+ Modern<br>TEW-6:                                                                                                    |
| TREND       | NET<br>Setup Wizard                                                                                                    | 300Mbps Wireless N ADSL 2/2+ Modem TEW6                                                                                                    |
| rrendr      | <b>TET</b><br>Setup Wizard                                                                                                    | 300Mbps Wireless N ADSL 2/2+ Modern<br>TEW6<br>- Internet Access                                                                                                    |
| RENDr       | NET<br>Setup Wizard                                                                                                    | 300Mtiges Wireless N ADSL 2/2+ Modern<br>TEWe3<br>- Internet Access                                                                                                    |
|             | NET<br>Setup Wizard<br>Check the data supplied<br>Connection Northad                                                                                                    | 300Mips Winters N ADSL 2/2+ Modern<br>TEW40<br>- Internet Access                                                                                                    |
|             | Creat the data supplied<br>Creat the data supplied<br>Connection Noticed<br>From Title Teagman at In                                                                                                    | 300Millips Wireless N ADSL 2/2+ Modern<br>TOV-6<br>- Internet Access<br>In matter<br>In man ad Pasanette Internet Access and Copy ( <u>Devent Internet</u> )                                                                                                    |
|             | Central Mizard<br>Creatine data supplied<br>Connection Noticed<br>Proor TIP regimes a Un<br>Logar                                                                                                    | 300Minps Wireless N ADRL 2/2+ Modern<br>TEWE<br>- Internet Access<br>https://internet/access<br>https://internet/access.used?uppf/Obvecs.sect?te                                                                                                    |
|             | Setup Wizard<br>Check the data supplied<br>Connect Differences a Un<br>Logon<br>+ Logon                                                                                                    | 300Mips Wireless N ADSL 2/2* Modern<br>TEV40<br>• Internet Access<br>by not lit?<br>• tet take and Passed for Winned Access, save 1 app? Obvious, send Tes<br>PDPub •                                                                                                    |
|             | Setup Wizard<br>Check the Bida buggled<br>Generation Method<br>Fyrour Giff regards a fat<br>Lager<br># Lager<br>Mail.logat:                                                                                                    | 300Mbps Wireless N ADSL 2/2* Modern TWW2<br>- Internet Access<br>In ran Bill<br>and Table Access Land Logic Observe and Top<br>Party -<br>(Symmet P address PF Child Longy + )                                                                                                    |
|             | Setup Wizard<br>Check the Bild Duppled<br>Generative Method<br>Provid Presents a to<br>Logor<br>Matagen<br>Bill Matiginesing Metho                                                                                                    | 300Mbps Wireless N ADSL 2/2+ Modern<br>TEV45<br>- Internet Access<br>by not lip*<br>2 Fight #<br>5 Fight #<br>5 Fight #<br>5 Fight #<br>5 Cymark # Addes #FCNM biology = 1<br>44                                                                                                    |
|             | Check The Birds Indexes                                                                                                    | 300Mitori Wireless N ADBL 2/2* Modern<br>TWW2<br>-Intornet Access<br>International Access Land Logie' Obvious, and The<br>Property -<br>Comment Access (#Collinging +)                                                                                                    |
|             | Check the data support<br>Check the data support<br>Connection Method<br>Figure 10F reasons a lot<br>Copyr<br>* Legin<br>* Legin<br>DS: Underground patients                                                                                                    | 300Minps Wireless N ADSL 2/2+ Modern<br>TEXES<br>- Internet Access<br>by no for<br>art lands of Pseudo for Cold Linger Oberess sets To Te<br>Figure Copyrand F Addes (FCC)bit Linger =<br>at VC-BASCD +                                                                                                    |
|             | Setup Wizard<br>Ches the skills pagest<br>Connection Heldend<br>Carport<br>Carport<br>Carport<br>Mail Carport<br>Nail Carport<br>Statistics Scheme                                                                                                    | 300Mtops Wireless N ADSL 2/2* Modern TV 2015                                                                                                    |
|             | Centre Witzard<br>Centre the dida support<br>Connection Method<br>Spront Ciff medianes a to<br>Spront Ciff medianes a to<br>Spront Ciff med                                                                                                    | JOOMings Wireless N ADRI 2/2+ Modern<br>- Internet Access<br>by por DP<br>art tasks and also and the sector to mand Access, used Lippe' Obviews, sector to<br>PPPQ: •<br>- Constant Sector Sector                                                                                                    |
|             | Setup Wizard<br>Ores the field bugged<br>Connectual Mithod<br>Pipus DP reames a la<br>Lager<br>Mologie<br>DS: Mongening Bells                                                                                                    | 300Mtops Wireless N A05L 2/2* Modern<br>The Access                                                                                                    |
|             | Setup Wizard<br>Cred De Gida Indene<br>Consectes Biologies<br>Consectes Biologies<br>Consectes Biologies<br>Consectes Biologies<br>Consectes Biologies<br>Biologies<br>Dist Barlyweinig Biologies                                                                                                    | JOOMIngs Wireless N ADR. 2/2+ Modern<br>Towns<br>- Internet Access<br>transf<br>transf<br>- Towns<br>- Towns<br>- Tow |
|             | Setup Wizard<br>Ches the did pages<br>Cases the did pages<br>Cases the did<br>Figure Of Frances a to<br>Layor<br>• Layor<br>• Layor<br>DS: Did pages<br>DS: Did pages of the                                                                                                    | 300Mtops Wireless N ADSL 2/2* Modern<br>Texas<br>- Informet Access<br>transfer<br>ter texa and Parameter to research could be a function of the<br>Parameter Anthene (FIC Could be age) = 1<br>(Counter Counter (Counter (Count                                                                                                    |
| EREADIN     | Cett Vision Control of Control of                                                                                                    | SOOMings Wireless N ADR. 2/2+ Modern<br>Texas<br>- Internet Access<br>transf<br>transf<br>- Reference                                                                                                    |
|             | Setup Wizard<br>Orat Pada based<br>Caescha Maha<br>Pada Pasara ki<br>Angel<br>Pada Pasara<br>Pada<br>Pada Pada<br>Pada Pada<br>Pada Pada<br>Pada Pada<br>Pada Pada<br>Pada Pada                                                                                                    | 300Mtips Wireless N ADSL 2/2* Modern<br>Texas<br>- Informet Access<br>transfer<br>ter texa and Parameter to research copy of observer, some trans-<br>period:<br>- Copyring & Addees (FC Codd Integer) + )<br>- (Eldels. New Const.)                                                                                                    |
|             | Setup Wizard<br>Des te did segred<br>reaction to did segred<br>reaction to discuss a lo<br>reaction to discuss a lo<br>reaction to d                                                                                                    | SOOMings Winsless N ADRI. 2/2+ Modern<br>Towns<br>- Informed Access<br>Informed Proceeds and Proceeds and Pro-<br>Provid. •<br>Comment Products (MCCARIA Inform) •<br>at VCEARED •                                                                                                    |
|             | NET<br>Setup Wizard<br>Create An and a papierd<br>Create Carlos Manual<br>Create Carlos Manual<br>Create Carlos Manual<br>Carlos Carlos Manual<br>Carlos Manual<br>Car | SOOMings Wireless N AOSIL 2/24 Modern<br>Tower<br>- Informet Access<br>Tower Wireless of the Source Court of Source Access Laws Court of Observer Access Laws Court of Source Access Access Court of Source Access Access A                                                                                                    |
|             | NET<br>Setup Wizard<br>Control of a data register<br>of the state and the<br>set of the state and the<br>set of the set of the<br>set of the set of the<br>set of the set of the set of the<br>set of the set of the<br>set of the set of the<br>set of the set of the<br>set of the set of the<br>set of the set of the<br>set of the set of the set of the<br>set of the set of the<br>set of the set of the<br>set of the set of the set of the<br>set of the set of the set of the<br>set of the set of the<br>set of the set of the set of the<br>set of the set of the set of the set of the<br>set of the set of the set of the set of the<br>set of the set of the set of the set of the set of the<br>set of the set of the set of the set of the<br>set of the set of the set of the set of the set of the<br>set of the set of the set of the set of the set of the set of the set of the<br>set of the set of the set of the set of the set of the set of the set of the set of the set of the<br>set of the set of the set of the set of the set of the set of the set of the set of the set of the set of the set of the set of the set of the set of the set of the set of the set of the set of the set of the set of the set of the set of the set of the set of the set of the set of the set of the set of                                                                                                    | SOOMings Wireless N ADEL 2/2+ Modern<br>- Internet Access<br>brand Br<br>and Brand Plastanet for Hond Access, saind Tage" Obvious, saind<br>PPOL •<br>PPOL •<br>PPOL •<br>(Constant Plastanet (PCCAlibrities) •<br>W COMED •                                                                                                    |
|             | NET<br>Setup Wizard<br>Create data septed<br>Create and the septed<br>Create and the septed<br>Create a                                                                                                    | SOOMings Wireless N ADEL 2/2* Moden<br>transformer<br>transformer<br>transfo                                                                                                    |
|             | NET<br>Sotup Wizard<br>Control of data hopess<br>for and the sense and the<br>formation of the sense and the<br>formation of the sense and the sense and the<br>formation of the sense and the sense and the<br>formation of the sense and the sense and the<br>formation of the sense and the sense and the sense and the<br>formation of the sense and the sense and the sense and the sense and the<br>formation of the sense and the sense and the sense                                                                                                    | SOOMbys Wireless N ADSL 2/24 Modern<br>Texas<br>- Informet Access<br>In run color<br>Information of Justice Information of Access and Logic Obsenses and Technology<br>- Provide                                                                                                    |

- 4. On the Internet Access Screen, shown above, select the correct connection type, as used by your ISP. Click "Next" and complete the configuration for your connection method.
  - You need the data supplied by your ISP. Your ISP's data will also have the *DSL Multiplexing Method* (LLC or VC)
  - The common connection types are explained in the following table..

| Connection Type              | Details                                                                                                  | ISP Data required                                                                                                    |
|------------------------------|----------------------------------------------------------------------------------------------------|----------------------------------------------------------------------------------------------------|
| Dynamic<br>IP Address        | Your IP Address is allocated<br>automatically, when you con-<br>nect to you ISP.                         | Often, none.<br>Some ISP's may require you to<br>use a particular <i>Hostname</i> or<br><i>Domain</i> name, or MAC (physical)<br>address.                                                                                                    |
| Static (Fixed)<br>IP Address | Your ISP allocates a permanent<br>IP Address to you.<br>Usually, the connection is<br>"Always on".       | IP Address allocated to you, and<br>related information, such as<br>Network Mask, Gateway IP<br>address, and DNS address.                                                                                                    |
| PPPoE, PPPoA                 | You connect to the ISP only<br>when required. The IP address<br>is usually allocated automatical-<br>ly. | <ul> <li>a) User name and password are<br/>always required.</li> <li>b) If using a Static (Fixed) IP<br/>address, you need the IP address<br/>and related information (Network<br/>Mask, Gateway IP address, and<br/>DNS address)</li> </ul> |
| IPoA<br>(IP over ATM)        | Normally, the connection is "Always on".                                                                 | IP Address allocated to you, and<br>related information, such as<br>Network Mask, Gateway IP<br>address, and DNS address.                                                                                                    |

- 5. Step through the Wizard until finished.
- 6. On the final screen of the Wizard, run the test and check that an Internet connection can be established.
- 7. If the connection test fails:
  - Check all connections, and the front panel LEDs.
  - Check that you have entered all data correctly.

# **Home Screen**

After finishing the Setup Wizard, you will see the *Home* screen. When you connect in future, you will see this screen when you connect. An example screen is shown below.

| Status                          |                   |                   |
|---------------------------------|-------------------|-------------------|
| ADSL                            |                   |                   |
| Modern Status                   | Negotiating       |                   |
| Down Stream Connection<br>Speed | 0 kbps            |                   |
| UpStream Connection<br>Speed    | 0 kbps            | ADSL Deta         |
| Internet(VC 1)                  |                   |                   |
| Connection Method:              | PPPoE             |                   |
| Connection Status:              | Idle              |                   |
| Internet IP Address:            |                   |                   |
| Wan MAC Address:                | 00:c0:02:ff:ca:e9 | Connection Datail |
| 1.0.1                           |                   | onnection Details |
| LAN                             | 400 400 40 4      |                   |
| IP Address:                     | 192.168.10.1      |                   |
| Network Mask:                   | 255.255.255.0     |                   |
| DHCP Server:                    | 00.00.02.05.04.09 |                   |
| MAC Address                     | 00.00.02.11.CR.E0 |                   |
| Wireless                        | TEW 878000        |                   |
| SSID1                           | 1EW-003BRM        |                   |
| MAC Address                     | Guest             |                   |
| MAC Address                     | 00:c0:02ffcc:e1   |                   |
| Region                          | USA               |                   |
| Channel                         | 6                 |                   |
| Wireless AP                     | enable            |                   |
| Broadcast Name                  | enable            |                   |
| System                          |                   |                   |
| Device Name:                    | TEW-635BRM        |                   |
| Firmware Version:               | 1.00.00           | Attached Device   |

#### Main Menu

The main menu, on the left, contains links to the most-commonly used screen. To see the links to the other available screens, click "Advanced" or "Administration".

The main menu also contains two (2) buttons:

• Log Out - When finished, you should click this button to logout.

#### **Navigation & Data Input**

- Use the menu bar on the left of the screen, and the "Back" button on your Browser, for navigation.
- Changing to another screen without clicking "Save" does NOT save any changes you may have made. You must "Save" before changing screens or your data will be ignored.

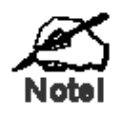

On each screen, clicking the "Help" button will display help for that screen.

# LAN Screen

Use the *LAN* link on the main menu to reach the LAN screen. An example screen is shown below.

| as         10:7/10           as         as           ard         Subset Mask:         255         255         0           bit Adress:         255         255         0         0           bit OP Server         IP Inable         0         10         0           Start IP Adress:         192         165         10         100           Faish IP Adress:         192         165         10         109           Cd         Lease Time:         3         Days         Save         Cancel         Help           rg Out         Save         Cancel         Help         Save         Cancel         Help | LAN                |      |      |     |     |                  |
|----------------------------------------------------------------------------------------------------|--------------------|------|------|-----|-----|------------------|
| 33         II P Adress:         192         168         10         1           201         Subnet Mask:         255         255         0                                                                                                    | TCP/IP             |      |      |     |     |                  |
| Subert Mask:     255     255     265     0       DBCP Server     IV Enable       Start IP Address:     IV2     Info     10       Pains IP Address:     IV2     Info     10       Cancel Help       g Out                                                                                                    | IP Address:        | 192  | 168  | 10  | 1   |                  |
| DHCP Server IV Enable Start IP Address: 152 168 10 100 Failsh IP Address: 152 168 10 199 Lease Time: 3 Days For Save Cancel Help                                                                                                    | Subnet Mask:       | 255  | ,255 | 255 | 0   |                  |
| Start IP Address:     192     168     10     100       Finish IP Address:     192     168     10     199       Lease Time:     3     Days   Save Cancel Help                                                                                                    | DHCP Server        | 💌 Er | able |     |     |                  |
| Finish IP Address:         192         168         10         199           Lease Time:         3         Days         Save         Cancel.         Help                                                                                                    | Start IP Address:  | 192  |      |     | 100 |                  |
| Lease Time: 3 Days<br>Save Cancel Help                                                                                                    | Finish IP Address: | 192  | 168  | 10  | 199 |                  |
| Save Cancel Help                                                                                                    | Lease Time:        | 3    | Days |     |     |                  |
|                                                                                                    | on                 |      |      |     |     | Save Cancel Help |
|                                                                                                    |                    |      |      |     |     |                  |
|                                                                                                    |                    |      |      |     |     |                  |

#### Data - LAN Screen

| TCP/IP      |                                                                                                    |
|-------------|----------------------------------------------------------------------------------------------------|
| IP Address  | IP address for the Wireless ADSL Router, as seen from the local LAN.<br>Use the default value unless the address is already in use or your LAN<br>is using a different IP address range. In the latter case, enter an unused<br>IP Address from within the range used by your LAN. |
| Subnet Mask | The default value 255.255.255.0 is standard for small (class "C") networks. For other networks, use the Subnet Mask for the LAN segment to which the Wireless ADSL Router is attached (the same value as the PCs on that LAN segment).                                             |
| DHCP Server | • If Enabled, the Wireless ADSL Router will allocate IP Addresses to PCs (DHCP clients) on your LAN when they start up. The default (and recommended) value is Enabled.                                                                                                    |
|             | • If you are already using a DHCP Server, this setting must be Disabled, and the existing DHCP server must be re-configured to treat the Wireless ADSL Router as the default Gateway. See the following section for further details.                                               |
|             | • The <b>Start IP Address</b> , <b>Finish IP Address</b> and <b>Lease Time</b> fields set the values used by the DHCP server when allocating IP Addresses to DHCP clients. This range also determines the number of DHCP clients supported.                                        |
|             | See the following section for further details on using DHCP.                                                                                                    |

# DHCP

#### What DHCP Does

A DHCP (Dynamic Host Configuration Protocol) **Server** allocates a valid IP address to a DHCP **Client** (PC or device) upon request.

- The client request is made when the client device starts up (boots).
- The DHCP Server provides the *Gateway* and *DNS* addresses to the client, as well as allocating an IP Address.
- The Wireless ADSL Router can act as a DHCP server.
- Windows 95/98/ME and other non-Server versions of Windows will act as a DHCP client. This is the default Windows setting for the TCP/IP network protocol. However, Windows uses the term *Obtain an IP Address automatically* instead of "DHCP Client".
- You must NOT have two (2) or more DHCP Servers on the same LAN segment. (If your LAN does not have other Routers, this means there must only be one (1) DHCP Server on your LAN.)

## Using the Wireless ADSL Router's DHCP Server

This is the default setting. The DHCP Server settings are on the *LAN* screen. On this screen, you can:

- Enable or Disable the Wireless ADSL Router's DHCP Server function.
- Set the range of IP Addresses allocated to PCs by the DHCP Server function.

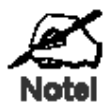

You can assign Fixed IP Addresses to some devices while using DHCP, provided that the Fixed IP Addresses are NOT within the range used by the DHCP Server.

## Using another DHCP Server

You can only use one (1) DHCP Server per LAN segment. If you wish to use another DHCP Server, rather than the Wireless ADSL Router's, the following procedure is required.

- Disable the DHCP Server feature in the Wireless ADSL Router. This setting is on the LAN screen.
- Configure the DHCP Server to provide the Wireless ADSL Router's IP Address as the *Default Gateway*.

#### To Configure your PCs to use DHCP

This is the default setting for TCP/IP for all non-Server versions of Windows.

See Chapter 4 - Client Configuration for the procedure to check these settings.

# **Wireless Screen**

The Wireless ADSL Router's settings must match the other Wireless stations.

Note that the Wireless ADSL Router will automatically accept both 802.11b and 802.11g connections, and no configuration is required for this feature.

To change the Wireless ADSL Router's default settings for the Wireless Access Point feature, use the *Wireless* link on the main menu to reach the *Wireless* screen. An example screen is shown below.

| RENDNET                  | 300Mbps Wirel                                      | ess N ADSL 2/2+ Modem R<br>TEW-635 |
|--------------------------|----------------------------------------------------|------------------------------------|
| <sup>zard</sup> Wireless |                                                    |                                    |
|                          |                                                    |                                    |
| Region                   |                                                    |                                    |
| Region:                  | USA 👻                                              |                                    |
| Multi SSID               |                                                    |                                    |
| S SID :                  | TEW-635BRM -                                       | TEN CORDEN                         |
|                          | SSID1 (Service Set Identifier)                     | TEW-635BRM                         |
|                          | Isolation Within SSID                              |                                    |
|                          | Security Setting:                                  |                                    |
|                          | SSID1 :Disabled                                    | Configure SSID1                    |
| Options                  |                                                    |                                    |
| 802.11 Mode:             | 11b+g+n 🔻                                          |                                    |
| Channel NO.              | 6 🔻                                                |                                    |
| Extension Channel.       | Down channel 👻                                     |                                    |
| Isolation Between        | ssid 🗵                                             |                                    |
| WMM support              |                                                    |                                    |
| Bandwidth:               | 20MHZ only -                                       |                                    |
| Mac Address Fil          | ter                                                |                                    |
| Allow access by:         | ALL Wireless stations                              |                                    |
|                          | <ul> <li>Trusted Wireless stations only</li> </ul> |                                    |
|                          |                                                    | Set Stations                       |
| WiFi Protect Set         | tup                                                |                                    |
| Enable WPS               |                                                    |                                    |
| AP PIN Code:             | 39827951                                           |                                    |
|                          |                                                    | Regenerate                         |
| Join Wireless Clien      | t Input Client PIN Code: 12345670                  |                                    |
|                          |                                                    | OK                                 |
| WDS Setup                |                                                    |                                    |
| Enable WDS               |                                                    |                                    |
| MAC Address List         | AP 1:                                              |                                    |
|                          | AP 2:                                              |                                    |
|                          | AP 4:                                              |                                    |
|                          |                                                    | _                                  |
|                          |                                                    | Save Cancel Help                   |

#### **Data - Wireless Screen**

| Region |                                                                                                    |
|--------|----------------------------------------------------------------------------------------------------|
| Region | Select the correct domain for your location. It is your responsibility to ensure:                      |
|        | • That the Wireless ADSL Router is only used in domains for which is licensed.                         |
|        | • That you select the correct domain, so that only the legal channels for that domain can be selected. |

| Multi SSID                   |                                                                                                    |
|------------------------------|----------------------------------------------------------------------------------------------------|
| SSID                         | With Multiple SSIDs, you can have 2 SSIDs on one AP. For example, a Guest SSID without encryption for visitors to have Internet access only, and a Admin SSID with encryption for private use to secure your company resources.                                                                                                    |
|                              | Select the desired SSID from the list to configure.                                                                                                    |
| SSID 1/2                     | <ul> <li>This is also called the "Network Name".</li> <li>If using an ESS (Extended Service Set, with multiple access points) this ID is called an ESSID (Extended Service Set Identifier).</li> <li>To communicate, all Wireless stations should use the same SSID/ESSID.</li> </ul>                                                                                                    |
| Broadcast SSID               | If enabled, the Wireless ADSL Router will broadcast its SSID. This<br>allows PCs and other wireless stations to detect this Access Point and<br>use the correct SSID.<br>If disabled, PC users will have to manually enter the SSID and other<br>details of the wireless interface before they can connect to this Access<br>Point                                                                                                    |
| Isolation within SSID        | If Enabled, devices that have the same SSID will not be able to see<br>each other.                                                                                                    |
| Security Setting             | The current Wireless security is displayed. The default value is Dis-<br>abled.                                                                                                    |
| Configure SSID<br>1/2 Button | Click this button to access the Wireless security sub-screen, and view<br>or change the settings. See the following section for details.                                                                                                    |
| Options                      |                                                                                                    |
| 802.11 Mode                  | <ul> <li>Select the desired mode:</li> <li>Off - Wireless is disabled.</li> <li>B only - Only 802.11b connections are available. 802.11g Wireless Stations will only be able to use the Wireless Router if they are fully backward-compatible with the 802.11b standard.</li> <li>G only - Only 802.11g Wireless stations can use the Wireless Router.</li> <li>11b/g/n - 802.11.g, 802.11b and 802.11n Wireless stations can use the Wireless Broadband Router.</li> </ul> |
| Channel NO.                  | <ul> <li>Select the Channel you wish to use on your Wireless LAN.</li> <li>If you experience interference (shown by lost connections and/or slow data transfers) you may need to experiment with different channels to see which is the best.</li> <li>If using multiple Access Points, adjacent Access Points should use different Channels to reduce interference.</li> </ul>                                                                                             |
| Isolation<br>between SSID    | If Enabled, devices that have the different SSIDs will not be able to communicate with each other.                                                                                                    |
| WMM Support                  | Enable or disable this feature as required.                                                                                                    |
| Bandwidth                    | Select the desired bandwidth from the list.                                                                                                    |

| MAC Address Fi           | Iter                                                                                                    |
|--------------------------|----------------------------------------------------------------------------------------------------|
| Allow access<br>by       | <ul> <li>Use this feature to determine which Wireless stations can use the Access Point. The options are:</li> <li>All Wireless Stations - All wireless stations can use the access point, provided they have the correct SSID and security settings.</li> <li>Trusted Wireless stations only - Only wireless stations you designate as "Trusted" can use the Access Point even if they have</li> </ul> |
|                          | <ul> <li>the correct SSID and security settings.</li> <li>This feature uses the MAC address to identify Wireless stations.</li> <li>The MAC address is a low-level network identifier which is unique to each PC or network device.</li> <li>To define the trusted wireless stations, use the "Set Stations" button.</li> </ul>                                                                         |
| Set Stations<br>Button   | Click this button to manage the trusted PC database.                                                                                                    |
| WiFi Protect Set         | up                                                                                                    |
| Enable WPS               | Enable this if you want to use Wireless WPS function.                                                                                                    |
| AP PIN Code              | Use the default displayed value or click the <i>Regenerate</i> button to have the new pin code in the field.                                                                                                    |
| Input Client PIN<br>Code | Enter the client's PIN code in the field and click <i>OK</i> to add the client device.                                                                                                    |
| WDS                      |                                                                                                    |
| Enable WDS               | This feature allows you to make a completely wireless network by<br>using multiple access points without connecting them with a wire<br>LAN.                                                                                                    |
|                          | In order to make the WDS working successfully, the access point must use the same channel, SSID, as well as the wireless encryption method.                                                                                                    |
| MAC Address<br>List      | Enter the MAC address(es) of the AP(s) into the fields to allow the following access points to be connected to the wireless router.                                                                                                    |

# **Wireless Security**

This screen is accessed by clicking the "Configure SSID" button on the *Wireless* screen. There are 6 options for Wireless security:

- **Disabled** no data encryption is used.
- WEP data is encrypted using the WEP standard.
- **WPA-PSK** data is encrypted using the WPA-PSK standard. This is a later standard than WEP, and provides much better security than WEP. If all your Wireless stations support WPA-PSK, you should use WPA-PSK rather than WEP.
- **WPA2-PSK** This is a further development of WPA-PSK, and offers even greater security, using the AES (Advanced Encryption Standard) method of encryption.
- WPA-PSK and WPA2-PSK This method, sometimes called "Mixed Mode", allows clients to use EITHER WPA-PSK OR WPA2-PSK.
- **802.1x** This uses the 802.1x standard for client authentication, and WEP for data encryption.

If this option is selected:

- This Access Point must have a "client login" on the Radius Server.
- Each user must have a "user login" on the Radius Server.
- Each user's wireless client must support 802.1x and provide the login data when required.
- All data transmission is encrypted using the WEP standard. You only have to select the WEP key size; the WEP key is automatically generated.

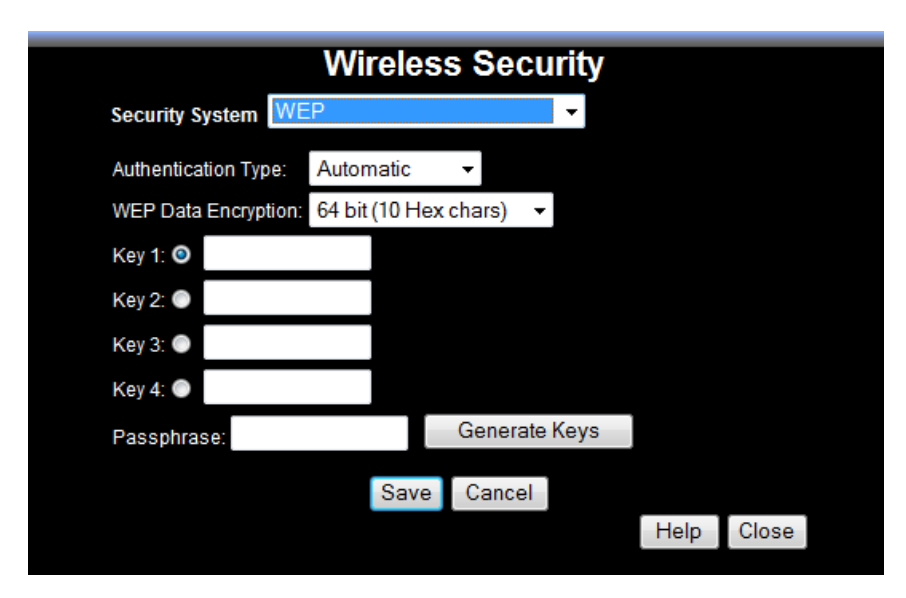

## **WEP Wireless Security**

#### Data - WEP Screen

#### WEP Data Encryption

| Authentication<br>Type | Normally, this should be left at the default value of "Automatic". If changed to "Open System" or "Shared Key", ensure that your Wireless Stations use the same setting. |
|------------------------|----------------------------------------------------------------------------------------------------|
| WEP Data               | Select the desired option, and ensure the Wireless Stations use the                                                                                                    |

| Encryption  | same setting.                                                                                                    |
|-------------|----------------------------------------------------------------------------------------------------|
|             | • <b>64 Bit</b> - data is encrypted, using the default key, before being transmitted. You must enter at least the default key. For 64 Bit Encryption, the key size is 10 chars in HEX (0~9 and A~F).   |
|             | • <b>128 Bit</b> - data is encrypted, using the default key, before being transmitted. You must enter at least the default key. For 128 Bit Encryption, the key size is 26 chars in HEX (0~9 and A~F). |
| Default Key | Select the key you wish to be the default. Transmitted data is<br>ALWAYS encrypted using the Default Key; the other Keys are for<br>decryption only.                                                   |
|             | You must enter a Key Value for the Default Key.                                                                                                    |
| Key Value   | Enter the key value or values you wish to use. The <b>Default Key</b> is required, the other keys are optional. Other stations must have the same key.                                                 |
| Passphrase  | If desired, you can generate a key from a phrase, instead of entering<br>the key value directly. Enter the desired phrase, and click the "Gener-<br>ate Keys" button.                                  |

# WPA-PSK Wireless Security

|                  | Wireles | s Secu | rity |       |
|------------------|---------|--------|------|-------|
| Security System  | WPA-PSK |        | •    |       |
| PSK:             |         |        |      |       |
| Encryption: TKIF | -       |        |      |       |
|                  | Save    | Cancel |      |       |
|                  |         |        | Help | Close |

## Data - WPA-PSK Screen

| Security<br>System | WPA-PSK                                                                                                    |
|--------------------|----------------------------------------------------------------------------------------------------|
|                    | Like WEP, data is encrypted before transmission. WPA is more<br>secure than WEP, and should be used if possible. WPA-PSK is the<br>version of WPA, which does NOT require a Radius Server on your<br>LAN. |
| PSK                | Enter the PSK (network key). Data is encrypted using a key derived<br>from the network key. Other Wireless Stations must use the same<br>network key. The PSK must be from 8 to 63 characters in length.  |
| WPA Encryption     | The WPA-PSK standard allows different encryption methods to be<br>used. Select the desired option. Wireless Stations must use the same<br>encryption method.                                              |

## Security Settings - WPA2-PSK

This is a further development of WPA-PSK, and offers even greater security, using the AES (Advanced Encryption Standard) method of encryption.

|                 | Wireles  | s Secu | ırity |      |       |  |
|-----------------|----------|--------|-------|------|-------|--|
| Security System | WPA2-PSK |        | •     |      |       |  |
| PSK:            |          |        |       |      |       |  |
| Encryption: AES | -        |        |       |      |       |  |
|                 | Save     | Cancel |       |      |       |  |
|                 |          |        |       | Help | Close |  |
|                 |          |        |       |      |       |  |

Figure 1: WPA2-PSK Wireless Security Screen

| Data - | WPA2 | -PSK | Screen |
|--------|------|------|--------|
|--------|------|------|--------|

| WPA2-PSK   |                                                                                                    |
|------------|----------------------------------------------------------------------------------------------------|
| PSK        | Enter the key value. Data is encrypted using a 256Bit key derived from this key. Other Wireless Stations must use the same key.                               |
| Encryption | The WPA2-PSK standard allows different encryption methods to<br>be used. Select the desired option. Wireless Stations must use the<br>same encryption method. |

## Security Settings - Mixed WPA-PSK/WPA2-PSK

This method, sometimes called "Mixed Mode", allows clients to use EITHER WPA-PSK OR WPA2-PSK.

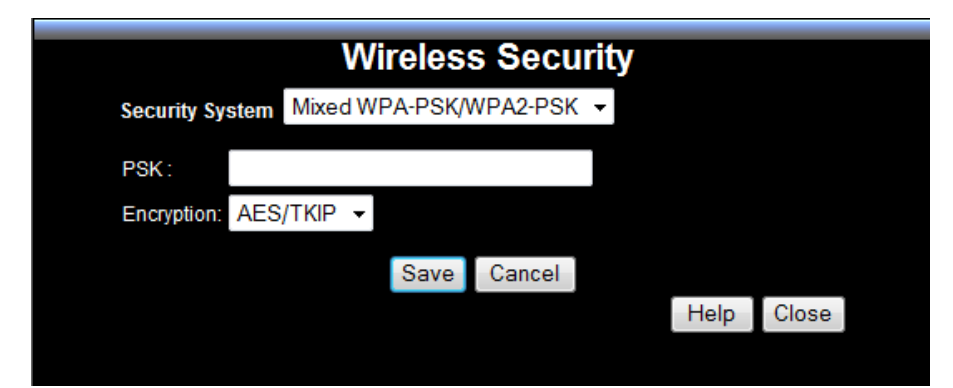

Data - WPA2-PSK Screen

| WPA2-PSK   |                                                                                                    |
|------------|----------------------------------------------------------------------------------------------------|
| PSK        | Enter the key value. Data is encrypted using a 256Bit key derived from this key. Other Wireless Stations must use the same key.                       |
| Encryption | This standard allows different encryption methods to be used.<br>Select the desired option. Wireless Stations must use the same<br>encryption method. |

## Security Settings - 802.1x

This uses the 802.1x standard for client authentication, and WEP for data encryption. If this option is selected:

- This Access Point must have a "client login" on the Radius Server.
- Each user must have a "user login" on the Radius Server. Normally, a Certificate is used to authenticate each user. See Chapter4 for details of user configuration.
- Each user's wireless client must support 802.1x.
- All data transmission is encrypted using the WEP standard. You only have to select the WEP key size; the WEP key is automatically generated.

|                 | Wi      | reles | s Secı | ırity |      |       |  |
|-----------------|---------|-------|--------|-------|------|-------|--|
| Security System | WPA-802 | .1x   |        | •     |      |       |  |
| Server Address: |         |       |        |       |      |       |  |
| Radius Port:    | 1812    |       |        |       |      |       |  |
| Shared Key :    |         |       |        |       |      |       |  |
| Encryption:     | TKIP    |       |        |       |      |       |  |
|                 |         | Save  | Cancel |       |      |       |  |
|                 |         |       |        |       | Help | Close |  |
|                 |         |       |        |       |      |       |  |

#### Data - 802.1x Screen

| Server Address | Enter the server address here.                                                                                                    |
|----------------|----------------------------------------------------------------------------------------------------|
| Radius Port    | Enter the port number used for connections to the Radius Server.                                                                                                    |
| Shared Key     | Enter the shared key. Data is encrypted using a key derived from the network key. Other Wireless Stations must use the same key. The key must be from 8 to 63 characters in length. |
| Encryption     | The encryption method is TKIP. Wireless Stations must also use TKIP.                                                                                                    |

# **Trusted Wireless Stations**

This feature can be used to prevent unknown Wireless stations from using the Access Point. This list has no effect unless the setting *Allow access by trusted stations only* is enabled.

To change the list of trusted wireless stations, use the *Modify List* button on the *Access Control* screen. You will see a screen like the sample below.

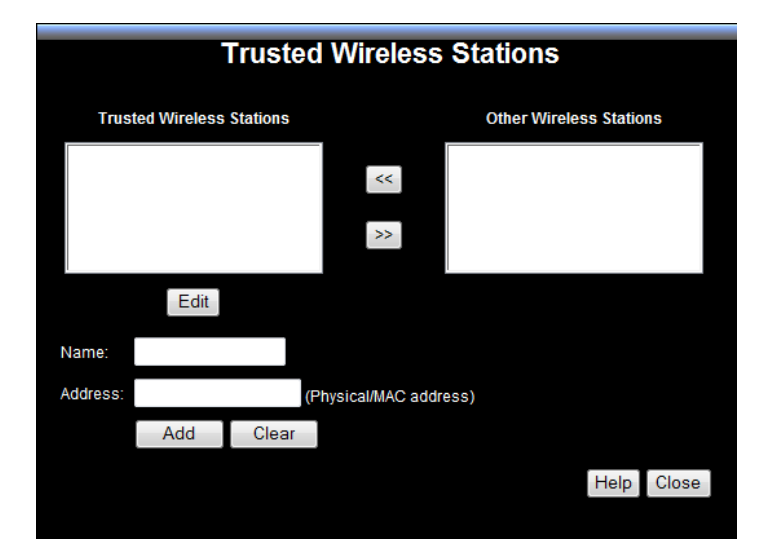

#### **Data - Trusted Wireless Stations**

| Trusted Wireless<br>Stations | This lists any Wireless Stations which you have designated as "Trusted".                                       |
|------------------------------|----------------------------------------------------------------------------------------------------|
| Other Wireless<br>Stations   | This list any Wireless Stations detected by the Access Point, which you have not designated as "Trusted".      |
| Name                         | The name assigned to the Trusted Wireless Station. Use this when adding or editing a Trusted Station.          |
| Address                      | The MAC (physical) address of the Trusted Wireless Station. Use this when adding or editing a Trusted Station. |
| Buttons                      |                                                                                                    |
| <<                           | Add a Trusted Wireless Station to the list (move from the "Other Stations" list).                              |
|                              | • Select an entry (or entries) in the "Other Stations" list, and click the " << " button.                      |
|                              | • Enter the Address (MAC or physical address) of the wireless station, and click the "Add " button.            |
| >>                           | Delete a Trusted Wireless Station from the list (move to the "Other Stations" list).                           |
|                              | • Select an entry (or entries) in the "Trusted Stations" list.                                                 |
|                              | • Click the ">> " button.                                                                                      |

| Edit         | Use this to change an existing entry in the "Trusted Stations" list:                                                                         |  |  |
|--------------|----------------------------------------------------------------------------------------------------|--|--|
|              | 1. Select the Station in the <i>Trusted Station</i> list.                                                                                    |  |  |
|              | 2. Click the <i>Edit</i> button. The address will be copied to the "Address" field, and the <i>Add</i> button will change to <i>Update</i> . |  |  |
|              | 3. Edit the address (MAC or physical address) as required.                                                                                   |  |  |
|              | 4. Click <i>Update</i> to save your changes.                                                                                                 |  |  |
| Add (Update) | To add a Trusted Station which is not in the "Other Wireless<br>Stations" list, enter the required data and click this button.               |  |  |
|              | When editing an existing Wireless Station, this button will change from <i>Add</i> to <i>Update</i> .                                        |  |  |
| Clear        | Clear the Name and Address fields.                                                                                                    |  |  |